# PEAP sous des réseaux sans fil unifiés avec Microsoft Internet Authentication Service (IAS)

### Table des matières

Introduction Conditions préalables Exigences Composants utilisés **Conventions** Présentation de PEAP Configurer Diagramme du réseau Configurations Configurez le serveur de Microsoft Windows 2003 Configurez le serveur de Microsoft Windows 2003 Installez et configurez les services DHCP sur le serveur de Microsoft Windows 2003 Installez et configurez le serveur de Microsoft Windows 2003 en tant que serveur d'Autorité de certification (CA) Connectez les clients de routage au domaine de routage Installez le service d'authentification Internet sur le serveur de Microsoft Windows 2003 et demandez un certificat Configurez le service d'authentification Internet pour l'authentification PEAP-MS-CHAP v2 Ajoutez les utilisateurs à l'Active Directory Permettez l'accès sans fil aux utilisateurs Configurez le contrôleur LAN sans fil et les AP légers Configurez le WLC pour l'authentification RADIUS par le serveur RADIUS de MS IAS Configurez un WLAN pour les clients de routage Configurez les clients sans fil Configurez les clients sans fil pour l'authentification PEAP-MS CHAPv2 Vérifiez et dépannez Informations connexes

# **Introduction**

Ce document fournit un exemple de configuration pour installer Protected Extensible Authentication Protocol (PEAP) avec l'authentification de Microsoft Challenge Handshake Authentication Protocol (MS-CHAP) version 2 dans un réseau sans fil unifié Cisco avec le service d'authentification de routage Internet de Microsoft (IAS) en tant que serveur RADIUS.

# Conditions préalables

### **Exigences**

Il existe la supposition que le lecteur a connaissance de l'installation de base de Windows 2003 et de l'installation du contrôleur de routage Cisco puisque ce document couvre seulement les configurations spécifiques pour faciliter les tests.

**Remarque :** ce document est destiné à donner aux lecteurs un exemple sur la configuration requise sur le serveur MS pour l'authentification PEAP - MS CHAP. La configuration du serveur de Microsoft présentée dans cette section a été testée dans le laboratoire et s'est avérée fonctionner comme prévu. Si vous avez des problèmes pour configurer le serveur de Microsoft, contactez Microsoft pour obtenir de l'aide. TAC de Cisco ne prend pas en charge la configuration du serveur de Microsoft Windows.

Pour obtenir des informations sur l'installation et la configuration initiales des contrôleurs de la gamme Cisco 4400, reportez-vous au <u>Guide de démarrage rapide : Contrôleurs LAN sans fil de la gamme Cisco 4400</u>.

Les guides d'installation et de configuration de Microsoft Windows 2003 peuvent être trouvés sous Installer Windows Server 2003 R2.

Avant de commencer, installez Microsoft Windows Server 2003 avec le système d'exploitation SP sur chacun des serveurs dans le laboratoire de test et mettez à jour tous les Services Pack. Installez les contrôleurs et les points d'accès léger (LAP) et assurez-vous que les dernières mises à jour logicielles sont configurées.

### Composants utilisés

Les informations contenues dans ce document sont basées sur les versions de matériel et de logiciel suivantes :

- Contrôleur Cisco de la gamme 4400 qui exécute la version 4.0 du microprogramme
- Protocole de point d'accès léger Cisco 1131 (LWAPP) AP
- Serveur Windows 2003 Enterprise (SP1) avec le service d'authentification Internet (IAS), l'autorité de certification (CA), DHCP et les services de système de noms de domaine (DNS) installés
- Windows XP Professional avec SP2 (et les Services Pack mis à jour) et la carte réseau sans fil Cisco Aironet 802.11a/b/g (NIC)
- Utilitaire de bureau Aironet version 4.0
- Commutateur du routage Cisco 3560

The information in this document was created from the devices in a specific lab environment. All of the devices used in this document started with a cleared (default) configuration. If your network is live, make sure that you understand the potential impact of any command.

### **Conventions**

Pour plus d'informations sur les conventions utilisées dans ce document, reportez-vous aux <u>Conventions relatives aux conseils techniques Cisco.</u>

### Présentation de PEAP

PEAP utilise Transport Level Security (TLS) pour créer un canal chiffré crypté entre un client de routage authentifiant PEAP, tel qu'un ordinateur portable sans fil, et un authentificateur PEAP, tel que le Service d'authentification Internet de Microsoft (IAS) ou n'importe quel serveur RADIUS. PEAP ne spécifie pas de méthode d'authentication, mais fournit la sécurité supplémentaire pour d'autres protocoles d'authentification EAP, tels qu'EAP-MSCHAPv2, qui peut fonctionner par le canal crypté par TLS fourni par PEAP. Le processus d'authentification PEAP consiste en deux phases principales :

### PEAP phase un : canal chiffré TLS

Le client sans fil s'associe avec l'AP. Une association basée sur IEEE 802.11 fournit un système ouvert ou l'authentification de clé partagée avant qu'une association sécurisée soit créée entre le client de routage et le point d'accès (LAP). Après que l'association basée sur IEEE 802.11 est établie avec succès entre le client de routage et le point d'accès, la session de TLS est négociée avec l'AP. Une fois que l'authentification a abouti avec succès entre le client sans fil et le serveur IAS, la session de TLS est négociée entre eux. La clé qui dérive de cette négociation est utilisée pour crypter toute la communication ultérieure.

### Deuxième phase PEAP : communication authentifiée par EAP

La communication d'EAP, qui inclut la négociation d'EAP, se produit à l'intérieur du canal de TLS créé par PEAP dans la première phase du processus d'authentification de PEAP. Le serveur d'IAS authentifie le client sans fil avec EAP-MS-CHAP v2. Le LAP et le contrôleur réachemine seulement les messages entre le client sans fil et le serveur RADIUS. Le WLC et le LAP ne peuvent pas déchiffrer ces messages parce que ce n'est pas le point d'extrémité de TLS.

Une fois que la première phase de PEAP a lieu et que le canal TLS est créé entre le serveur IAS et le client sans fil de 802.1x, pour une tentative réussie d'authentification où l'utilisateur a fourni les identifiants basés sur un mot de passe valide avec PEAP-MS-CHAP v2, l'ordre de message RADIUS est le suivant :

- 1. Le serveur IAS envoie un message de demande d'identité au client : EAP-Request/Identity.
- 2. Le client répond avec un message de réponse d'identité : EAP-Response/Identity.
- 3. Le serveur IAS envoie un message de demande de confirmation MS-CHAP v2 : EAP-Request/EAP-Type=EAP MS-CHAP-V2 (demande).
- 4. Le client répond par un challenge et une réponse MS-CHAP v2 : EAP-Response/EAP-Type=EAP-MS-CHAP-V2 (Response).
- 5. Le serveur IAS renvoie un paquet de réussite MS-CHAP v2 lorsque le serveur a correctement authentifié le client : EAP-Request/EAP-Type=EAP-MS-CHAP-V2 (Success).
- 6. Le client répond avec un paquet de réussite MS-CHAP v2 lorsque le client a authentifié avec succès le serveur : EAP-Response/EAP-Type=EAP-MS-CHAP-V2 (Success).
- 7. Le serveur d'IAS envoie un EAP-TLV qui indique l'authentification réussie.
- 8. Le client répond avec un message de réussite d'état EAP-TLV.
- 9. Le serveur complète l'authentification et envoie un message de réussite-EAP du texte en clair. Si des VLAN sont déployés pour l'isolation du client, les attributs VLAN sont inclus dans ce message.

### <u>Configurer</u>

Ce document fournit un exemple pour la configuration de PEAP MS-CHAP v2.

**Remarque :** utilisez l'<u>outil de recherche de commandes</u> (clients <u>enregistrés</u> uniquement) pour obtenir plus d'informations sur les commandes utilisées dans cette section.

### Diagramme du réseau

Ce document utilise la configuration réseau suivante :

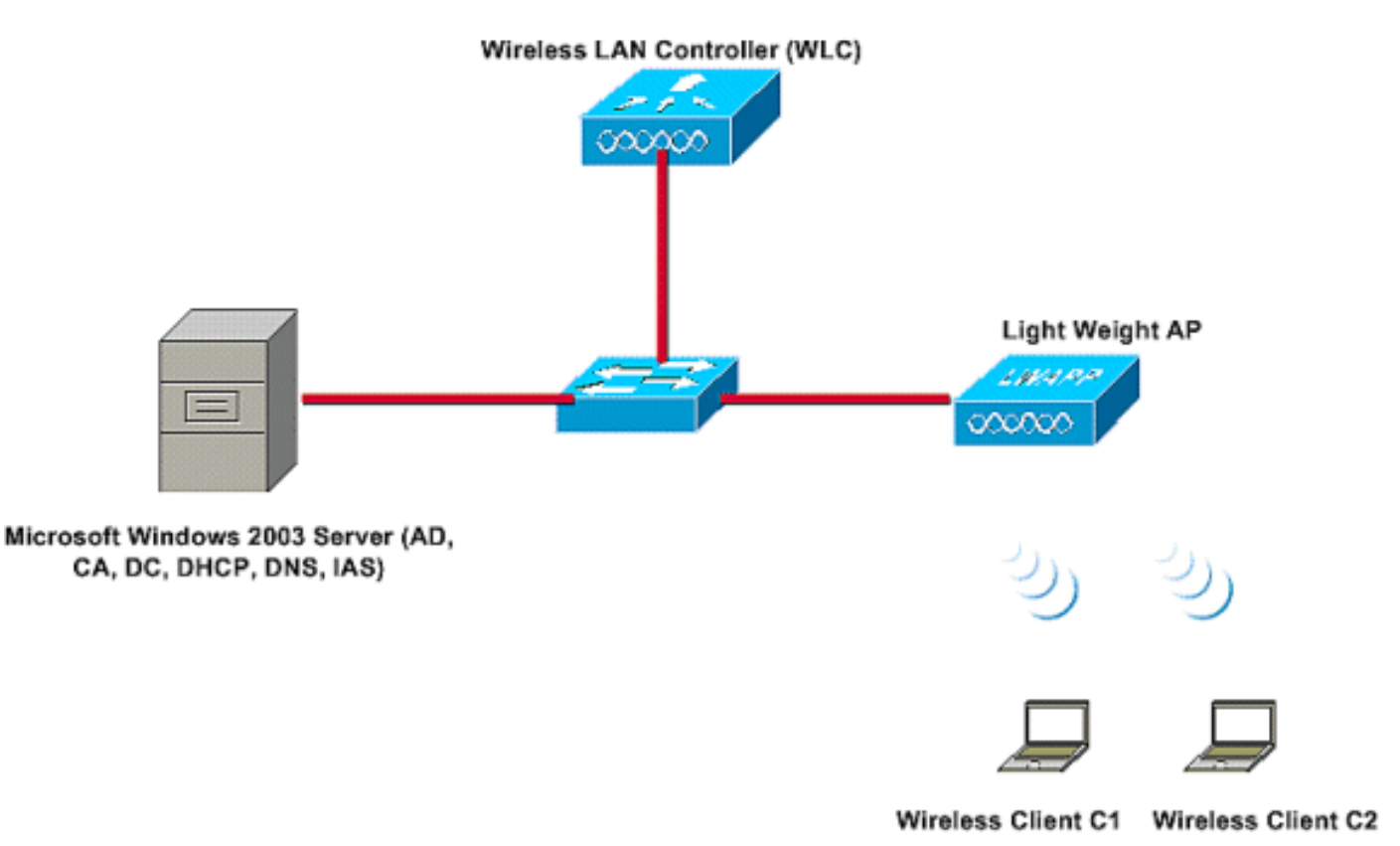

Dans cette configuration, un serveur de Microsoft Windows 2003 effectue ces rôles :

- Contrôleur de domaine pour le domaine de routage Wireless.com
- Serveur DHCP/DNS
- Serveur d'Autorité de certification (CA)
- Active Directory pour mettre à jour la base de données utilisateur
- Service d'authentification Internet (IAS) pour authentifier les utilisateurs sans fil

Ce serveur se connecte au réseau câblé par un commutateur de la couche 2 comme montré.

Le contrôleur LAN sans fil (WLC) et le LAP enregistré se connectent également au réseau par le commutateur de la couche 2.

Les clients sans fil C1 et C2 emploieront le Wi-Fi Protected Access 2 (WPA2) - authentification PEAP MSCHAP v2 pour se connecter au réseau sans fil.

L'objectif est de configurer le serveur de Microsoft 2003, le contrôleur LAN sans fil et le poids léger AP pour authentifier les clients sans fil avec l'authentification PEAP MSCHAP v2.

La section suivante explique comment paramétrer les périphériques pour cette configuration.

### **Configurations**

Cette section traite de la configuration requise pour installer l'authentification PEAP MS-CHAP v2 dans ce WLAN :

- Configurez le serveur de Microsoft Windows 2003
- Configurer le contrôleur LAN sans fil (WLC) et les AP de poids léger
- Configurez les clients sans fil

Commencez par la configuration du serveur de Microsoft Windows 2003.

## Configurez le serveur de Microsoft Windows 2003

### Configurez le serveur de Microsoft Windows 2003

Comme mentionné dans la section de configuration réseau, utilisez le serveur de Microsoft Windows 2003 dans le réseau pour remplir ces fonctions.

- Contrôleur de domaine pour le domaine sans fil
- Serveur DHCP/DNS
- Serveur d'Autorité de certification (CA)
- Service d'authentification Internet (IAS) pour authentifier les utilisateurs sans fil
- Active Directory pour mettre à jour la base de données utilisateur

Configurez le serveur de Microsoft Windows 2003 pour ces services. Commencez par la configuration du serveur de Microsoft Windows 2003 comme contrôleur de domaine.

#### Configurez le serveur de Microsoft Windows 2003 comme contrôleur de domaine

Afin de configurer le serveur de Microsoft Windows 2003 comme contrôleur de domaine, suivez ces étapes :

 Cliquez sur Start, cliquez sur Run, saisissez dcpromo.exe, puis cliquez sur OK pour démarrer l'assistant d'installation d'Active Directory.

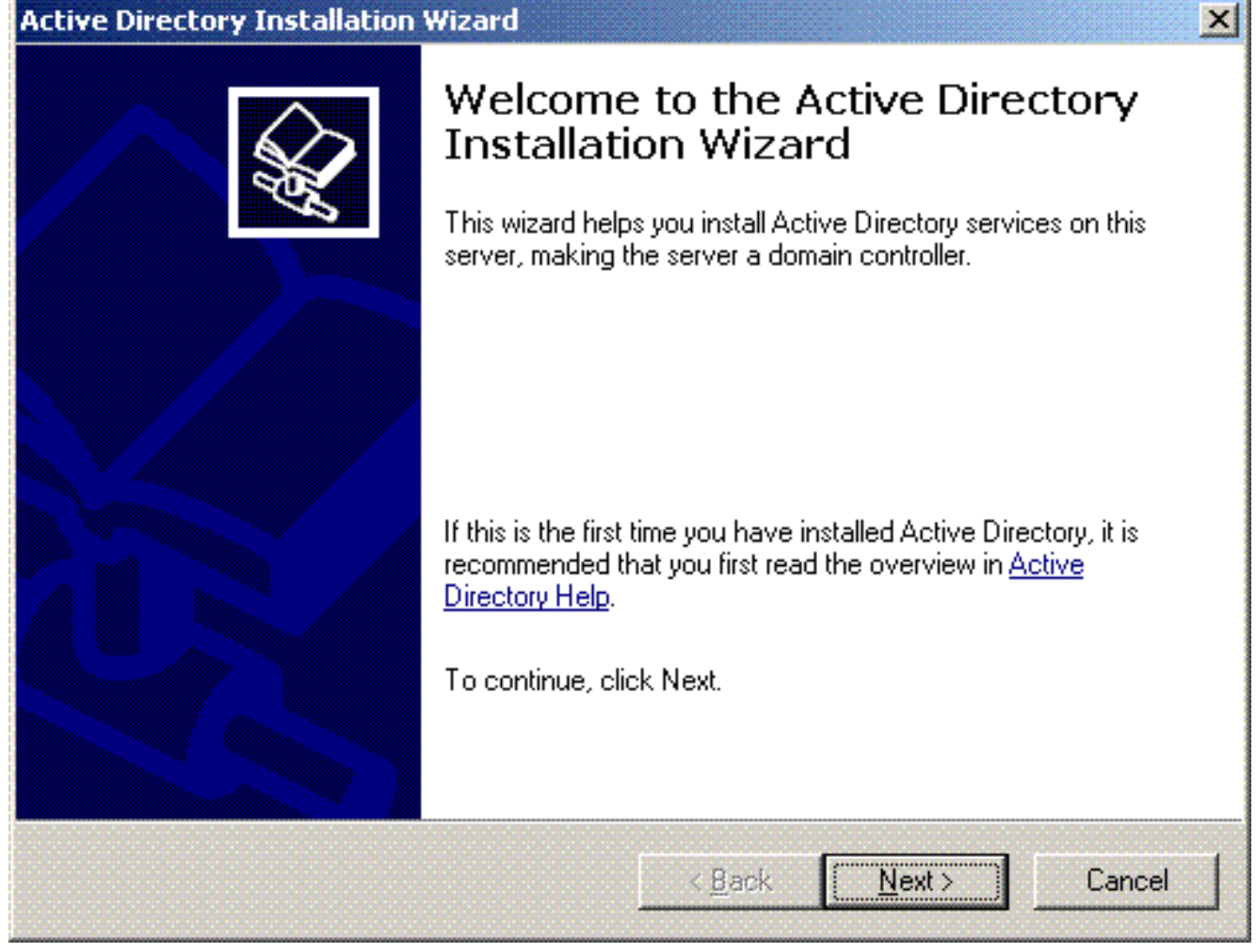

2. Cliquer sur Next to exécute l'assistant d'installation d'Active Directory.

| ictive I | Directory Installation Wizard                                                                                                    |
|----------|----------------------------------------------------------------------------------------------------|
| Ope      | erating System Compatibility<br>Improved security settings in Windows Server 2003 affect older versions of<br>Windows.                                                                                                    |
|          | Domain controllers running Windows Server 2003 implement security settings that<br>require clients and other servers to communicate with those domain controllers in a more<br>secure way.                                                        |
|          | Some older versions of Windows, including Windows 95 and Windows NT 4.0 SP3 or<br>earlier, do not meet these requirements. Similarly, some non-Windows systems, including<br>Apple Mac OS X and SAMBA clients, might not meet these requirements. |
|          | For more information, see <u>Compatibility Help</u> .                                                                                                    |
|          |                                                                                                    |
|          | < <u>B</u> ack <u>Next</u> > Cancel                                                                                                    |

3. Afin de créer un nouveau domaine, choisissez l'option **Contrôleur de domaine pour un nouveau domaine.** 

| omain C<br>Specify | ontroller Type<br>• the role you want this server to have.                                                                                           |
|--------------------|----------------------------------------------------------------------------------------------------|
| Do you<br>additior | want this server to become a domain controller for a new domain or an<br>al domain controller for an existing domain?                                |
| • Dor              | nain controller for a new domain                                                                                                    |
| Sel<br>Thi         | ect this option to create a new child domain, new domain tree, or new forest.<br>s server will become the first domain controller in the new domain. |
| C Add              | litional domain controller for an existing domain                                                                                                    |
| ⚠                  | Proceeding with this option will delete all local accounts on this server.                                                                           |
|                    | All cryptographic keys will be deleted and should be exported before<br>continuing.                                                                  |
|                    | All encrypted data, such as EFS-encrypted files or e-mail, should be decrypted before continuing or it will be permanently inaccessible.             |
|                    |                                                                                                    |
|                    |                                                                                                    |

4. Cliquer sur Next to crée une nouvelle forêt d'arborescences de domaine.

| Active Directory Installation Wizard                                                                                                    | ×        |
|----------------------------------------------------------------------------------------------------|----------|
| Create New Domain<br>Select which type of domain to create.                                                                                                    | <b>X</b> |
| Create a new:                                                                                                    |          |
| Domain in a new forest                                                                                                    |          |
| Select this option if this is the first domain in your organization or if you want the<br>domain to be completely independent of your current forest.                                                                                | e new    |
| Child domain in an existing domain tree                                                                                                    |          |
| If you want the new domain to be a child of an existing domain, select this opti<br>For example, you could create a new domain named<br>headquarters.example.microsoft.com as a child domain of the domain<br>example.microsoft.com. | on.      |
| Domain tree in an existing forest                                                                                                    |          |
| If you don't want the new domain to be a child of an existing domain, select thi<br>option. This will create a new domain tree that is separate from any existing tre                                                                | s<br>es. |
|                                                                                                    |          |
| < <u>B</u> ack <u>N</u> ext>                                                                                                    | Cancel   |

 Si DNS n'est pas installé dans le système, l'assistant vous fournit des options avec lesquelles configurer DNS. Choisissez No, Just Install and Configure DNS sur cet ordinateur. Cliquez sur Next (Suivant).

| tive Directory Installation Wizard                                                                  | J       |
|----------------------------------------------------------------------------------------------------|---------|
| Install or Configure DNS<br>You can configure or install Domain Naming Service (DNS) on this comput | er.     |
| Domain Naming Service (DNS) is not configured on this computer. Is DNS running on this network?     | already |
| Yes, I will configure the DNS client                                                                |         |
| No, just install and configure DNS on this computer                                                 |         |
|                                                                                                    |         |
|                                                                                                    |         |
|                                                                                                    |         |
|                                                                                                    |         |
|                                                                                                    |         |
|                                                                                                    |         |
|                                                                                                    |         |
| < Back Next >                                                                                       | Cancel  |
|                                                                                                    |         |

6. Introduisez le nom DNS complet pour le nouveau domaine de routage. Dans cet exemple Wireless.com est utilisé, puis cliquez sur Next.

| ve Directory Installation Wizard                                               |                       |       |                                              |
|--------------------------------------------------------------------------------|-----------------------|-------|----------------------------------------------|
| <b>New Domain Name</b><br>Specify a name for the new domain.                   |                       |       | Se al an an an an an an an an an an an an an |
| Type the full DNS name for the new do<br>(for example: headquarters.example.mi | main<br>crosoft.com). |       |                                              |
| Full DNS name for new domain:                                                  |                       |       |                                              |
| Wireless.com                                                                   |                       |       |                                              |
|                                                                                |                       |       |                                              |
|                                                                                |                       |       |                                              |
|                                                                                |                       |       |                                              |
|                                                                                |                       |       |                                              |
|                                                                                |                       |       |                                              |
|                                                                                |                       |       |                                              |
|                                                                                |                       |       |                                              |
|                                                                                |                       |       |                                              |
|                                                                                |                       |       |                                              |
|                                                                                |                       |       |                                              |
|                                                                                |                       |       |                                              |
|                                                                                | < Back                | Nevts | Cancel                                       |

 Écrivez le nom NetBIOS pour le domaine de routage, puis cliquez sur Next. Cet exemple utilise WIRELESS.

| Active Directory Installation W                              | lizard                                                                                                | ×        |
|--------------------------------------------------------------|----------------------------------------------------------------------------------------------------|----------|
| NetBIOS Domain Name<br>Specify a NetBIOS name fo             | r the new domain.                                                                                     | <b>X</b> |
| This is the name that users o<br>domain. Click Next to accep | of earlier versions of Windows will use to identify the new<br>of the name shown, or type a new name. | I        |
| Domain NetBIOS name:                                         | WIRELESS                                                                                              |          |
|                                                              |                                                                                                    |          |
|                                                              |                                                                                                    |          |
|                                                              |                                                                                                    |          |
|                                                              |                                                                                                    |          |
|                                                              |                                                                                                    |          |
|                                                              |                                                                                                    |          |
|                                                              | < <u>B</u> ack <u>N</u> ext>                                                                          | Cancel   |

8. Choisissez la base de données et consignez les emplacements pour le domaine. Cliquez sur Next

(Suivant).

| Directory Installation Wizaru                                               |                        |                    |                     |
|-----------------------------------------------------------------------------|------------------------|--------------------|---------------------|
| t <b>abase and Log Folders</b><br>Specify the folders to contain the Active | Directory database     | and log files.     | 410                 |
| For best performance and recoverability, hard disks.                        | , store the database a | and the log on sep | arate               |
| Where do you want to store the Active [                                     | Directory database?    |                    |                     |
| Database folder:                                                            |                        |                    |                     |
| C:\WINDOWS\NTDS                                                             |                        | Bīo                | wse                 |
| Where do you want to store the Active [<br>Log folder:                      | Directory log?         |                    |                     |
|                                                                             |                        | Did anonymeter     | and a second second |

9. Choisissez un emplacement pour le répertoire de Sysvol. Cliquez sur **Next** (Suivant).

| stem volume.                                |                                                                            | <b>A</b>                                                                                            |
|---------------------------------------------|----------------------------------------------------------------------------|----------------------------------------------------------------------------------------------------|
| opy of the domain's<br>I domain controllers | public files. The<br>in the domain.                                        | contents                                                                                            |
| an NTFS volume.                             |                                                                            |                                                                                                    |
|                                             |                                                                            |                                                                                                    |
|                                             |                                                                            |                                                                                                    |
|                                             | В                                                                          | Iomse                                                                                               |
|                                             |                                                                            |                                                                                                    |
|                                             |                                                                            |                                                                                                    |
|                                             |                                                                            |                                                                                                    |
|                                             |                                                                            |                                                                                                    |
| < <u>B</u> ack                              | <u>N</u> ext>                                                              | Cancel                                                                                              |
|                                             | opy of the domain's<br>I domain controllers i<br>an NTFS volume.<br>∠ Back | opy of the domain's public files. The<br>I domain controllers in the domain.<br>an NTFS volume.<br> |

10. Choisissez les autorisations par défaut pour les utilisateurs et les groupes. Cliquez sur **Next** (Suivant).

| ive Di             | rectory Installation Wizard                                                                                                    |
|--------------------|----------------------------------------------------------------------------------------------------|
| <b>Permi</b><br>Se | ssions<br>elect default permissions for user and group objects.                                                                                                    |
| So                 | ome server programs, such as Windows NT Remote Access Service, read information<br>pred on domain controllers.                                                                                                    |
| G                  | Permissions compatible with pre-Windows 2000 server operating systems<br>Select this option if you run server programs on pre-Windows 2000 server operating<br>systems or on Windows 2000 or Windows Server 2003 operating systems that are<br>members of pre-Windows 2000 domains. |
| c                  | Anonymous users can read information on this domain.                                                                                                    |
|                    | operating systems<br>Select this option if you run server programs only on Windows 2000 or Windows<br>Server 2003 operating systems that are members of Active Directory domains. Only<br>authenticated users can read information on this domain.                                  |
|                    |                                                                                                    |
|                    | < <u>B</u> ack <u>N</u> ext > Cancel                                                                                                    |

11. Définissez le mot de passe administrateur, puis cliquez sur **Next**.

| Active Directory Installation Wizard                                                                                                    |
|----------------------------------------------------------------------------------------------------|
| Directory Services Restore Mode Administrator Password<br>This password is used when you start the computer in Directory Services Restore<br>Mode.                               |
| Type and confirm the password you want to assign to the Administrator account used<br>when this server is started in Directory Services Restore Mode.                            |
| The restore mode Administrator account is different from the domain Administrator<br>account. The passwords for the accounts might be different, so be sure to remember<br>both. |
| Restore Mode Password:                                                                                                    |
| Confirm password:                                                                                                    |
| For more information about Directory Services Restore Mode, see <u>Active Directory Help</u> .                                                                                   |
| < <u>B</u> ack <u>N</u> ext > Cancel                                                                                                    |

12. Cliquer sur Next pour confirmer les options de domaine définies précédemment.

| You chose to:<br>Configure this server as the first domain controller in a new forest of domain trees.<br>The new domain name is Wireless.com. This is also the name of the new forest.<br>The NetBIOS name of the domain is WIRELESS<br>Database folder: C:\WINDOWS\NTDS<br>Log file folder: C:\WINDOWS\NTDS<br>SYSVOL folder: C:\WINDOWS\SYSVOL |   |
|----------------------------------------------------------------------------------------------------|---|
| Configure this server as the first domain controller in a new forest of domain trees.<br>The new domain name is Wireless.com. This is also the name of the new forest.<br>The NetBIOS name of the domain is WIRELESS<br>Database folder: C:\WINDOWS\NTDS<br>Log file folder: C:\WINDOWS\NTDS<br>SYSVOL folder: C:\WINDOWS\SYSVOL                  |   |
| The new domain name is Wireless.com. This is also the name of the new forest.<br>The NetBIOS name of the domain is WIRELESS<br>Database folder: C:\WINDOWS\NTDS<br>Log file folder: C:\WINDOWS\NTDS<br>SYSVOL folder: C:\WINDOWS\SYSVOL                                                                                                    | - |
| The NetBIOS name of the domain is WIRELESS<br>Database folder: C:\WINDOWS\NTDS<br>Log file folder: C:\WINDOWS\NTDS<br>SYSVOL folder: C:\WINDOWS\SYSVOL                                                                                                    |   |
| Database folder: C:\WINDOWS\NTDS<br>Log file folder: C:\WINDOWS\NTDS<br>SYSVOL folder: C:\WINDOWS\SYSVOL                                                                                                    |   |
|                                                                                                    |   |
| The password of the new domain administrator will be the same as the password o<br>the administrator of this computer.                                                                                                    |   |
|                                                                                                    | ~ |
| To change an option, click Back. To begin the operation, click Next.                                                                                                    |   |

13. Cliquez sur Finish pour fermer l'assistant d'installation d'Active Directory.

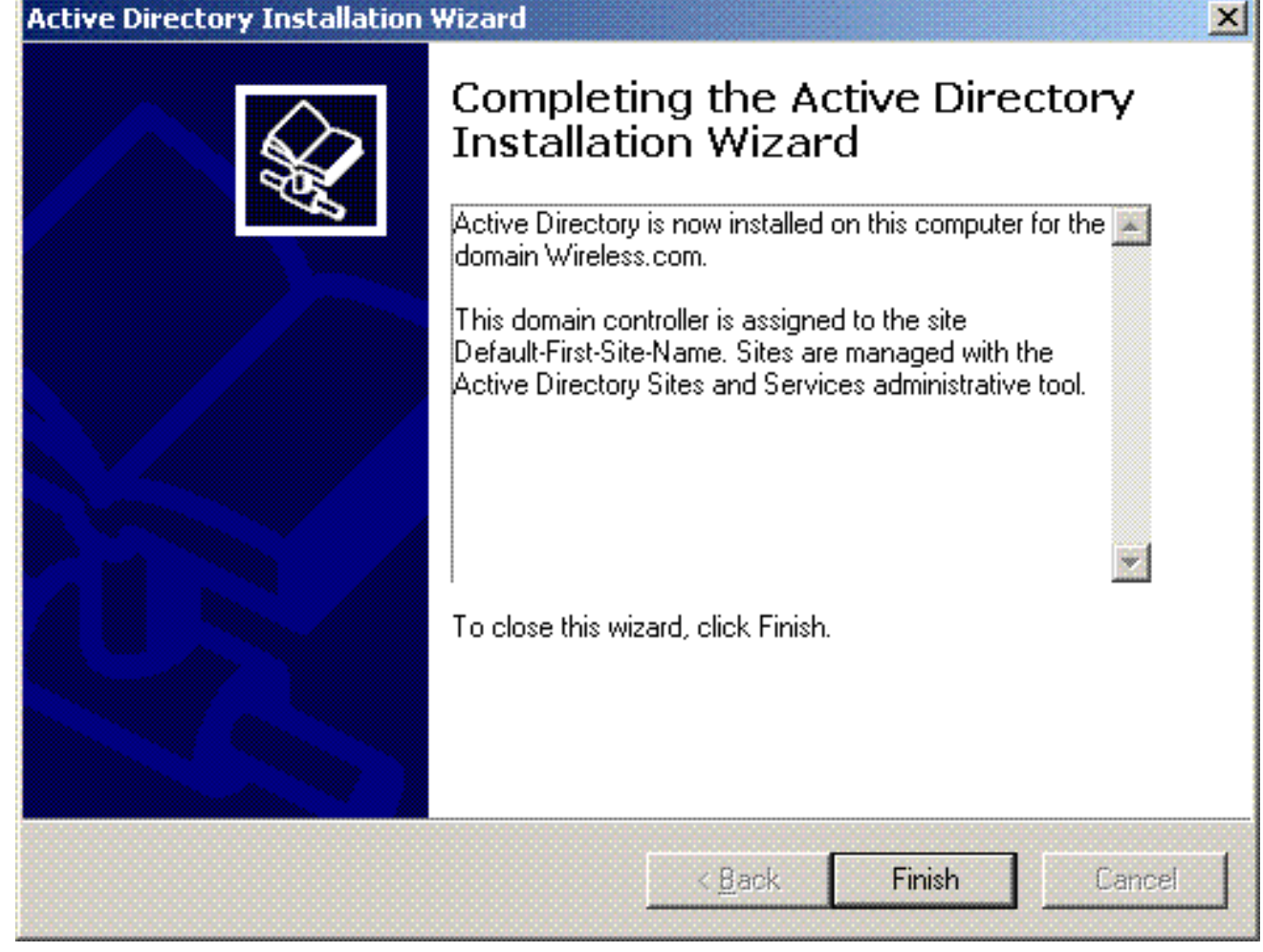

14. Redémarrez le serveur pour que les modifications prennent

| Activ | e Directory Installation W       | lizard                        |   |
|-------|----------------------------------|-------------------------------|---|
| Wir   | ndows must be restarted before   | the changes made by the Activ | e |
| Dire  | ctory Installation wizard take e | lfect.                        |   |
|       |                                  |                               |   |
|       |                                  |                               |   |
|       |                                  | D. I.D. J. J.                 |   |
|       | <u>Bestart Now</u>               | Don't Restart Now             |   |

Au cours de cette étape, vous avez configuré le serveur de Microsoft Windows 2003 comme contrôleur de domaine et avez créé un nouveau domaine de routage **Wireless.com**. Configurez ensuite les services DHCP sur le serveur.

### Installez et configurez les services DHCP sur le serveur de Microsoft Windows 2003

Le service DHCP sur le serveur de Microsoft 2003 est utilisé pour fournir des adresses IP aux clients sans fil. Afin d'installer et de configurer des services DHCP sur ce serveur, suivez ces étapes :

- 1. Cliquez sur Add or Remove Programs dans le panneau de configuration.
- 2. Cliquez sur Add/Remove Windows Components.
- 3. Choisissez Networking Services, puis cliquez sur Details.
- 4. Choisissez Dynamic Host Configuration Protocol (DHCP), puis cliquez sur

| Networking Services                                                                       |                                                                                              |
|-------------------------------------------------------------------------------------------|----------------------------------------------------------------------------------------------|
| To add or remove a component, click the c<br>of the component will be installed. To see w | heck box. A shaded box means that only par<br>what's included in a component, click Details. |
| Sub <u>c</u> omponents of Networking Services:                                            |                                                                                              |
| 🗹 📇 Domain Name System (DNS)                                                              | 1.7 MB 🔄                                                                                     |
| 🔽 县 Dynamic Host Configuration Protoc                                                     | ol (DHCP) 0.0 MB                                                                             |
| 🗌 🔲 🌉 Internet Authentication Service                                                     | 0.0 MB                                                                                       |
| 🗌 🗔 🚚 Remote Access Quarantine Service                                                    | e 0.1 MB                                                                                     |
| 🔲 🔜 RPC over HTTP Proxy                                                                   | 0.0 MB                                                                                       |
| 🗌 🗐 Simple TCP/IP Services                                                                | 0.0 MB                                                                                       |
| 🔲 🗆 🚚 Windows Internet Name Service (W                                                    | VINS) 0.9 MB 📘                                                                               |
| Description: Sets up a DHCP server that<br>addresses to client computer                   | automatically assigns temporary IP<br>rs on the same network.                                |
| Total disk space required: 3.4 ME                                                         | 3 Details                                                                                    |
| Space available on disk: 7224.5 ME                                                        | B Contraction                                                                                |
|                                                                                           | OK Cancel                                                                                    |
|                                                                                           |                                                                                              |

5. Cliquer sur **Next pour installer le service DHCP.** 

| <b>indows Components</b><br>You can add or remove components of Windows.                                                                     | Ĩ                                |
|----------------------------------------------------------------------------------------------------|----------------------------------|
| To add or remove a component, click the checkbox. A shaded box part of the component will be installed. To see what's included in a Details. | means that only component, click |
| <u>C</u> omponents:                                                                                                    |                                  |
| 🗌 🗔 🥶 Internet Explorer Enhanced Security Configuration                                                                                      | 0.0 MB 🔺                         |
| 🔲 🗔 🚔 Management and Monitoring Tools                                                                                                    | 6.3 MB                           |
| 🖬 🚔 Networking Services                                                                                                    | 2.7 MB                           |
| 🗌 🗔 🚔 Other Network File and Print Services                                                                                                  | 0.0 MB                           |
| I 🗆 📾 Bemote Storage                                                                                                    | 42MB                             |
| Description: Contains a variety of specialized, network-related servi                                                                        | ces and protocols.               |
| Total disk space required: 3.4 MB                                                                                                    | Dataila                          |
| Space available on disk: 7212.1 MB                                                                                                    |                                  |
|                                                                                                    |                                  |
|                                                                                                    |                                  |

6. Cliquez sur Finish pour terminer l'installation.

| Windows Components Wizard |                                                                                                    | ×    |
|---------------------------|----------------------------------------------------------------------------------------------------|------|
|                           | Completing the Windows<br>Components Wizard<br>You have successfully completed the Windows<br>Components Wizard. |      |
|                           | To close this wizard, click Finish.                                                                              |      |
|                           | < Back Finish                                                                                                    | Help |

- 7. Afin de configurer des services DHCP, cliquez sur Start > Programs > Administrative tools , puis cliquez sur le jeu d'outils DHCP.
- 8. Choisissez le serveur DHCP tsweb-lapt.wireless.com (dans cet exemple).
- 9. Cliquez sur Action, puis cliquez sur Authorize pour autoriser le service DHCP.

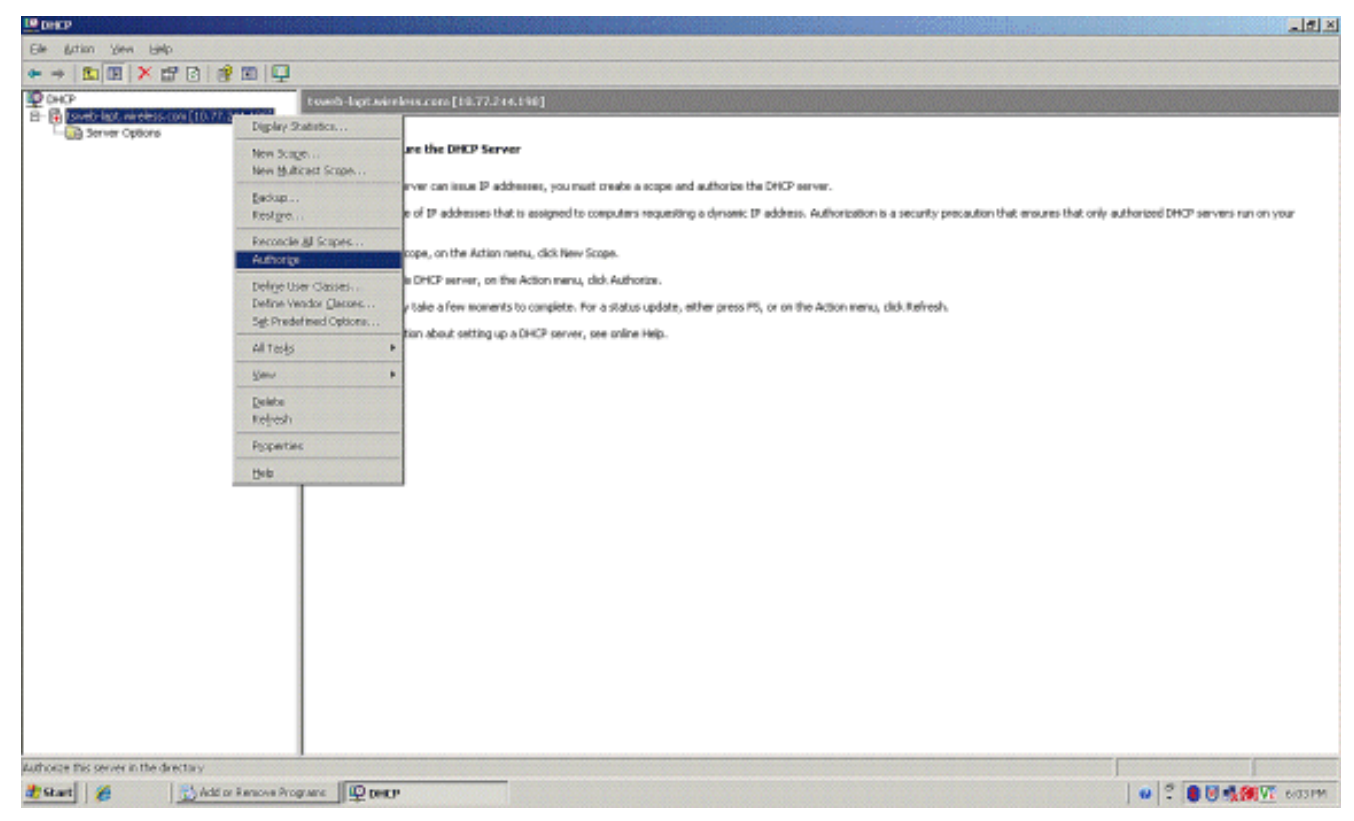

- 10. Dans l'arborescence de la console, cliquez à droite sur **tsweb-lapt.wireless.com, puis** cliquez sur New Scope pour définir une plage d'adresses IP pour les clients sans fil.
- 11. Sur la page de bienvenue de l'assistant de New Scope, cliquez sur **Next**.

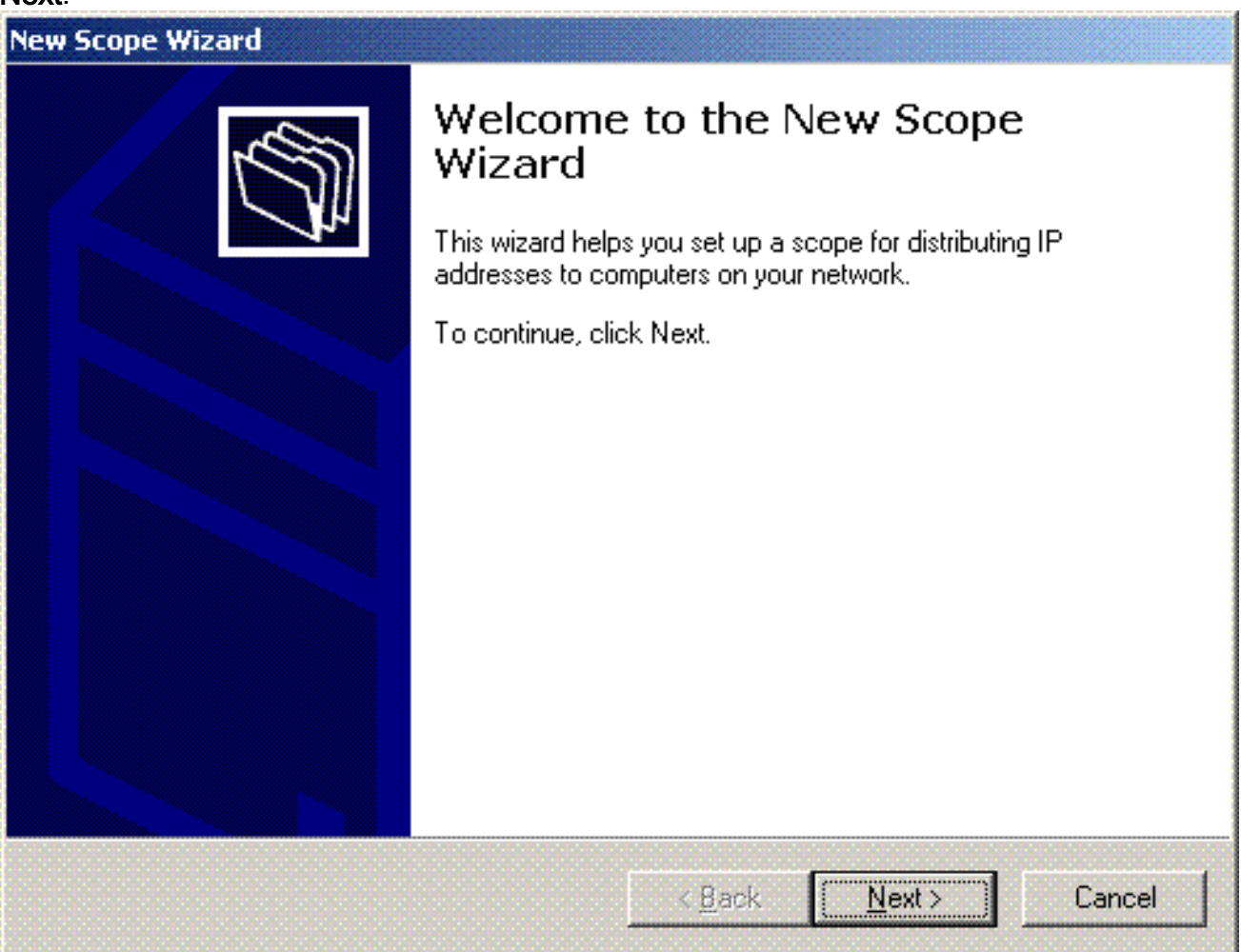

12. Àla page du nom de portée, saisissez le nom de la portée DHCP. Dans cet exemple, utilisez **DHCP-Clients comme nom de portée.** Cliquez sur **Next** 

| ant).<br>Scope Wizard                                          |                                                                                                    |
|----------------------------------------------------------------|----------------------------------------------------------------------------------------------------|
| icope Wizard<br>Cope Name<br>You have to pr<br>providing a des | ovide an identifying scope name. You also have the option of scription.                                   |
| Type a name a<br>how the scope                                 | nd description for this scope. This information helps you quickly identify is to be used on your network. |
| N <u>a</u> me:                                                 | DHCP-Clients                                                                                              |
| Description:                                                   | DHCP Server for Wireless Clients                                                                          |
|                                                                |                                                                                                    |
|                                                                |                                                                                                    |
|                                                                |                                                                                                    |
|                                                                |                                                                                                    |
|                                                                |                                                                                                    |
|                                                                |                                                                                                    |
|                                                                | < <u>B</u> ack <u>N</u> ext > Canc                                                                        |

 Àla page de plage d'adresses IP, saisissez les adresses IP de début et de fin pour la portée, puis cliquez sur Next.

| New Scope Wizard                                                              |                                                                                                    |
|-------------------------------------------------------------------------------|----------------------------------------------------------------------------------------------------|
| IP Address Range<br>You define the scop<br>addresses.                         | e address range by identifying a set of consecutive IP                                                                                            |
| Enter the range of a                                                          | ddresses that the scope distributes.                                                                                                    |
| <u>S</u> tart IP address:                                                     | 10 . 77 . 244 . 218                                                                                                    |
| End IP address:                                                               | 10 . 77 . 244 . 219                                                                                                    |
| A subnet mask defin<br>IDs and how many b<br>length or as an IP ac<br>Length: | es how many bits of an IP address to use for the network/subnet<br>its to use for the host ID. You can specify the subnet mask by<br>ddress.<br>8 |
| S <u>u</u> bnet mask:                                                         | 255.0.0.0                                                                                                    |
|                                                                               |                                                                                                    |
|                                                                               |                                                                                                    |
|                                                                               | < <u>B</u> ack <u>N</u> ext > Cancel                                                                                                    |

14. Sur la page d'ajout des exclusions, mentionnez l'adresse IP que vous voudriez réserver/exclure de la portée DHCP. Cliquez sur **Next** (Suivant).

| Type the IP address r<br>address, type an add | ange that you want to exclu<br>ress in Start IP address only. | ide. If you want to exclude a single |
|-----------------------------------------------|---------------------------------------------------------------|--------------------------------------|
| <u>S</u> tart IP address:                     | End IP address:                                               |                                      |
| <b>.</b>                                      |                                                               | Add                                  |
| Excluded address ran                          | ige:                                                          |                                      |
|                                               |                                                               | Remo <u>v</u> e                      |
|                                               |                                                               |                                      |
|                                               |                                                               |                                      |
|                                               |                                                               |                                      |
|                                               |                                                               |                                      |

15. Mentionnez la durée de bail dans la page de durée de bail, puis cliquez sur **Next**.

| ew Scope Wizard                                                                                                    |                                                                                                    |
|----------------------------------------------------------------------------------------------------|----------------------------------------------------------------------------------------------------|
| Lease Duration<br>The lease duration specifies how long a clie<br>scope.                                                                                                    | nt can use an IP address from this                                                                                                    |
| Lease durations should typically be equal to<br>connected to the same physical network. Fo<br>portable computers or dial-up clients, shorter<br>Likewise, for a stable network that consists r<br>locations, longer lease durations are more ap<br>Set the duration for scope leases when distri | the average time the computer is<br>or mobile networks that consist mainly of<br>lease durations can be useful.<br>mainly of desktop computers at fixed<br>opropriate.<br>ibuted by this server. |
| Limited to:                                                                                                    |                                                                                                    |
| Days: Hours: Minutes:                                                                                                    |                                                                                                    |
|                                                                                                    |                                                                                                    |
|                                                                                                    | < <u>Back N</u> ext > Cancel                                                                                                    |

 Sur la page des options de configuration DHCP, choisissez Yes, I want to configure DHCP Option now, puis cliquez sur Next.

| Co | onfigure DHCP Options<br>You have to configure the most common DHCP options before clients can use the<br>scope.                                                         |
|----|----------------------------------------------------------------------------------------------------|
|    | When clients obtain an address, they are given DHCP options such as the IP<br>addresses of routers (default gateways), DNS servers, and WINS settings for that<br>scope. |
|    | The settings you select here are for this scope and override settings configured in the<br>Server Options folder for this server.                                        |
|    | Do you want to configure the DHCP options for this scope now?                                                                                                    |
|    | Yes, I want to configure these options now                                                                                                    |
|    | O No, I will configure these options later                                                                                                    |
|    |                                                                                                    |
|    |                                                                                                    |
|    |                                                                                                    |
|    |                                                                                                    |
|    | < Back Next> Cancel                                                                                                    |

17. S'il existe un routeur de passerelle par défaut, mentionnez l'adresse IP du routeur de passerelle dans la page du routeur (passerelle par défaut), puis cliquez sur **Next**.

| IP address:   |                |  |
|---------------|----------------|--|
|               | A <u>d</u> d   |  |
| 10.77.244.220 | <u>H</u> emove |  |
|               | Цр             |  |
|               | D <u>o</u> wn  |  |
|               |                |  |

 Sur la page du nom du domaine et des serveurs DNS, introduisez le nom du domaine qui a été configuré précédemment. Dans l'exemple, utilisez Wireless.com. Saisissez l'adresse IP du serveur. Cliquez sur Add.

| use for       |
|---------------|
|               |
|               |
| A <u>d</u> d  |
| Remove        |
| <u>U</u> р    |
| D <u>o</u> wn |
|               |

- 19. Cliquez sur Next (Suivant).
- 20. Àla page de serveur WINS, cliquez sur Next.
- 21. Sur la page d'activation du champ, choisissez **Yes, I want to activate the scope now**, puis cliquez sur

Next.

| New Scope Wizard                                                |                  |                |        |
|-----------------------------------------------------------------|------------------|----------------|--------|
| Activate Scope<br>Clients can obtain address leases only if a s | cope is activate | d.             |        |
| Do you want to activate this scope now?                         |                  |                |        |
| Yes, I want to activate this scope now                          |                  |                |        |
| O No, I will activate this scope later                          |                  |                |        |
|                                                                 |                  |                |        |
|                                                                 |                  |                |        |
|                                                                 |                  |                |        |
|                                                                 |                  |                |        |
|                                                                 |                  |                |        |
|                                                                 |                  |                |        |
|                                                                 |                  |                |        |
|                                                                 | < <u>B</u> ack   | <u>N</u> ext > | Cancel |

22. Lorsque l'assistant de New Scope aura terminé, cliquez sur **Finish**.

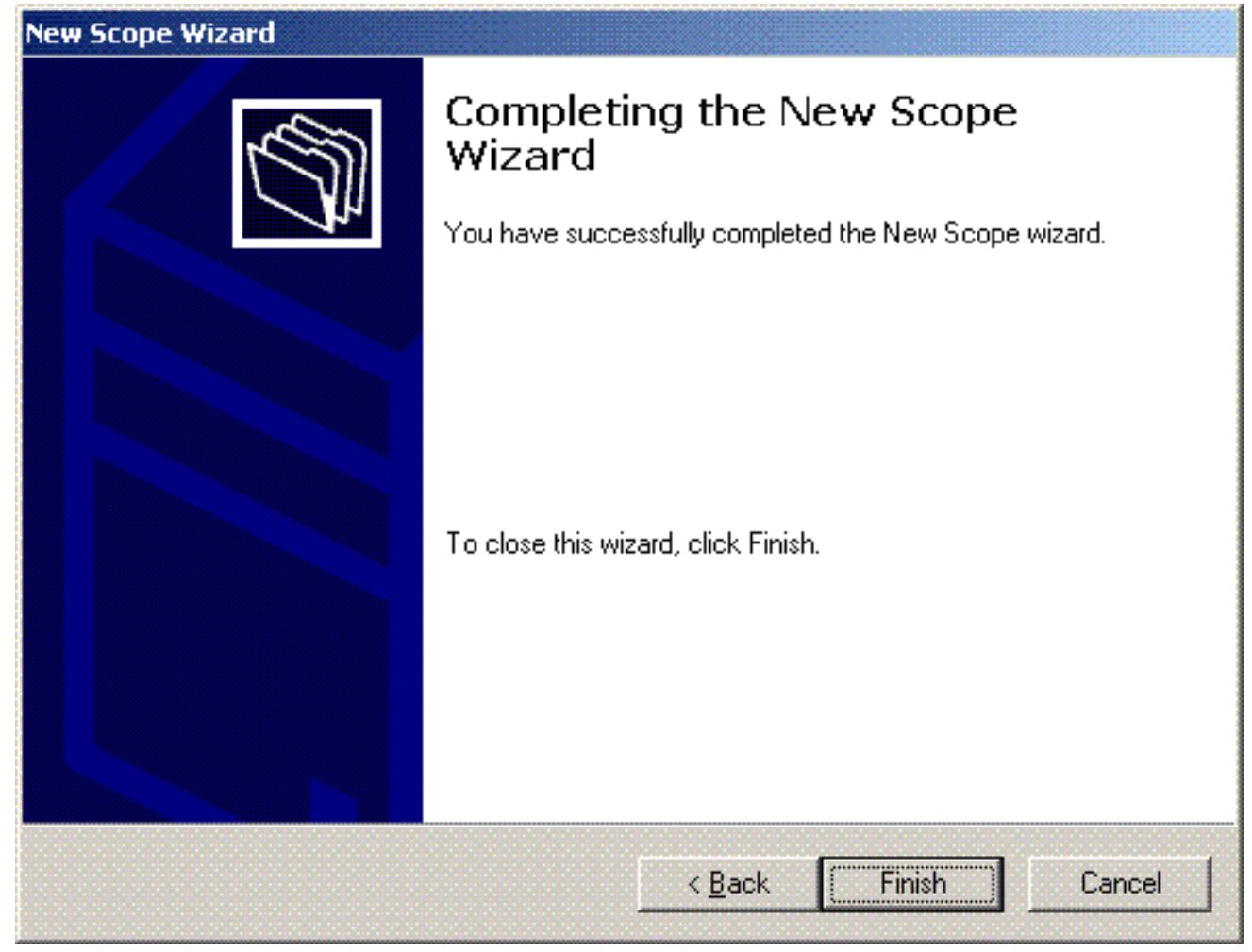

23. Dans la fenêtre DHCP Snapin, vérifiez que la portée DHCP qui a été créée est active.

| Desco                              |                                        | 0.6.0        |                                  |  | X                   |  |
|------------------------------------|----------------------------------------|--------------|----------------------------------|--|---------------------|--|
| Elle &dian Yen Help                |                                        |              |                                  |  | Close               |  |
| ◆ → 🗈 🗉 × 🗗 🖻 🖻 🖳 🖵 🥵              | 2                                      |              |                                  |  |                     |  |
| Фоно                               | baseb-lag2-minless.com [th:77.214.217] |              |                                  |  |                     |  |
| B- C Swee 172 to 0.0 (107/124/217) | Canterits all DHCP Server              | 3.9.15       | Description                      |  |                     |  |
| - B Server Optione                 | Scape [172.16.0.0] DHCP-Clients        | ** Active ** | DHCP Server for Wireless Clients |  |                     |  |
|                                    | La Server Options                      |              |                                  |  |                     |  |
|                                    |                                        |              |                                  |  |                     |  |
|                                    |                                        |              |                                  |  |                     |  |
|                                    |                                        |              |                                  |  |                     |  |
|                                    |                                        |              |                                  |  |                     |  |
|                                    |                                        |              |                                  |  |                     |  |
|                                    |                                        |              |                                  |  |                     |  |
|                                    |                                        |              |                                  |  |                     |  |
|                                    | 1                                      |              |                                  |  |                     |  |
|                                    |                                        |              |                                  |  |                     |  |
|                                    |                                        |              |                                  |  |                     |  |
|                                    |                                        |              |                                  |  |                     |  |
|                                    |                                        |              |                                  |  |                     |  |
|                                    |                                        |              |                                  |  |                     |  |
|                                    |                                        |              |                                  |  |                     |  |
|                                    |                                        |              |                                  |  |                     |  |
|                                    |                                        |              |                                  |  |                     |  |
|                                    |                                        |              |                                  |  |                     |  |
|                                    |                                        |              |                                  |  |                     |  |
|                                    |                                        |              |                                  |  |                     |  |
|                                    |                                        |              |                                  |  |                     |  |
|                                    |                                        |              |                                  |  |                     |  |
|                                    |                                        |              |                                  |  |                     |  |
|                                    |                                        |              |                                  |  |                     |  |
|                                    |                                        |              |                                  |  |                     |  |
|                                    |                                        |              |                                  |  |                     |  |
| 🐮 Start 🛛 🎉 Network Connections    | <br>⊈peor                              |              |                                  |  | # 2 B B M M V 60474 |  |

Maintenant que DHCP / DNS est activé sur le serveur, configurez le serveur en tant que serveur d'Autorité de certification (CA) d'entreprise.

Installez et configurez le serveur de Microsoft Windows 2003 en tant que serveur

### d'Autorité de certification (CA)

Le PEAP avec EAP-MS-CHAPv2 valide le serveur RADIUS basé sur le certificat actuel sur le serveur. De plus, le certificat du serveur doit être délivré par une autorité publique de certification (CA) que l'ordinateur client considère comme étant de confiance (c'est-à-dire, le certificat public CA existe déjà dans le répertoire Trusted Root Certification Authority dans la mémoire des certificats de l'ordinateur client). Dans cet exemple, configurez le serveur de Microsoft Windows 2003 en tant qu'Autorité de certification (CA) qui fournit le certificat au Service d'authentification Internet (IAS).

Afin d'installer et de configurer les services de certificat sur le serveur, suivez ces étapes :

- 1. Cliquez sur Add or Remove Programs dans le panneau de configuration.
- 2. Cliquez sur Add/Remove Windows Components.
- 3. Cliquez sur Services de certificat.

| ows Components Wizard                                                                                                    |                                              |
|----------------------------------------------------------------------------------------------------|----------------------------------------------|
| <b>/indows Components</b><br>You can add or remove components of Windows.                                                                 |                                              |
| To add or remove a component, click the checkbox. A shaded<br>part of the component will be installed. To see what's included<br>Details. | box means that only<br>in a component, click |
| Components:                                                                                                    |                                              |
| 🖉 📻 Accessories and Utilities                                                                                                    | 4.9 MB 🔺                                     |
| Application Server                                                                                                    | 34.4 MB 💻                                    |
| 🗹 📴 Certificate Services                                                                                                    | 1.8 MB                                       |
| 🔲 🛄 E-mail Services                                                                                                    | 1.1 MB                                       |
|                                                                                                    | 7.9 MB 🔟                                     |
| Description: Installs a certification authority (CA) to issue certific<br>public key security programs.                                   | cates for use with                           |
| Total disk space required: 13.8 MB                                                                                                    | Details                                      |
| Space available on disk: 7310.6 MB                                                                                                    | <u></u>                                      |
|                                                                                                    |                                              |
| < <u>B</u> ack <u>N</u> ext >                                                                                                    | Cancel Hel                                   |

 Cliquez sur Yes au message d'avertissement, après avoir installé les services de certificat, l'ordinateur ne peut pas être renommé, se connecter à un domaine ou être supprimé. Voulez-vous continuer

?

| Microsof                                                                                                    | t Certificate Services |  |  |  |
|----------------------------------------------------------------------------------------------------|------------------------|--|--|--|
| After installing Certificate Services, the machine name and domain membership may not be changed due to the binding of the machine information stored in the Active Directory. Changing the machine name or domain membership would invalidate the certificates issue<br>Please ensure the proper machine name and domain membership are configured before installing Certificate Services. Do you want |                        |  |  |  |
|                                                                                                    | <u>Y</u> es <u>No</u>  |  |  |  |

5. Sous le type d'autorité de certification, choisissez **Enterprise root CA**, puis cliquez sur **Next**.

| lows Components Wizard                                           | _             |
|------------------------------------------------------------------|---------------|
| <b>CA Type</b><br>Select the type of CA you want to set up.      |               |
| Enterprise root CA                                               |               |
| C Enterprise subordinate CA                                      |               |
| C <u>S</u> tand-alone root CA                                    |               |
| C Stand-alone subordinate CA                                     |               |
| The most trusted CA in an enterprise. Should be installed before | any other CA. |
| Use custom settings to generate the key pair and CA certificat   | e             |
|                                                                  |               |
|                                                                  |               |

6. Saisissez un nom pour identifier le CA. Cet exemple utilise Wireless-CA. Cliquez sur Next (Suivant).

| Common name for this C        | Δ <u>.</u>       |
|-------------------------------|------------------|
| <br>Wireless-CA               |                  |
| ,<br>Distinguished name suffi | x:               |
| DC=Wireless,DC=com            |                  |
|                               |                  |
| Preview of distinguished      | name:            |
| CN=Wireless-CA,DC=W           | ireless,DC=com   |
| ļ                             |                  |
| Validity period:              | Expiration date: |
| harmonia harmonia harmonia    |                  |

 Un répertoire « journal de certification » est créé pour le stockage de la base de données de certificats. Cliquez sur Next (Suivant).

| lows components wizaru                                                                                              |                 |
|----------------------------------------------------------------------------------------------------|-----------------|
| Certificate Database Settings<br>Enter locations for the certificate database, database log, and co<br>information. | onfiguration    |
| <u>C</u> ertificate database:                                                                                       |                 |
| C:\WINDOWS\system32\CertLog                                                                                         | Br <u>o</u> wse |
| Certificate <u>d</u> atabase log:                                                                                   |                 |
| C:\WINDOWS\system32\CertLog                                                                                         | Browse          |
|                                                                                                    |                 |
| Shared folder:                                                                                                    | Browse          |
| S <u>h</u> ared folder:                                                                                             | Biowse          |
| S <u>h</u> ared folder:                                                                                             | Browse          |
| Shared folder:                                                                                                    | Biowse          |
| Shared folder:                                                                                                    | Browse          |

8. Si IIS est activé, il doit être arrêté avant que vous poursuiviez. Cliquez sur **OK au message** d'avertissement qu'IIS doit être arrêté. Il redémarre automatiquement après l'installation du CA.

| Microsoft Certificate Services |                                                                                                    |  |  |  |
|--------------------------------|----------------------------------------------------------------------------------------------------|--|--|--|
|                                | To complete the installation, Certificate Services must temporarily stop the Internet Information Services. Do you want to stop the service now? |  |  |  |
|                                | <u>Yes</u> <u>N</u> o                                                                                                    |  |  |  |

9. Cliquez sur Finish pour terminer l'installation des services d'Autorité de certification (CA).

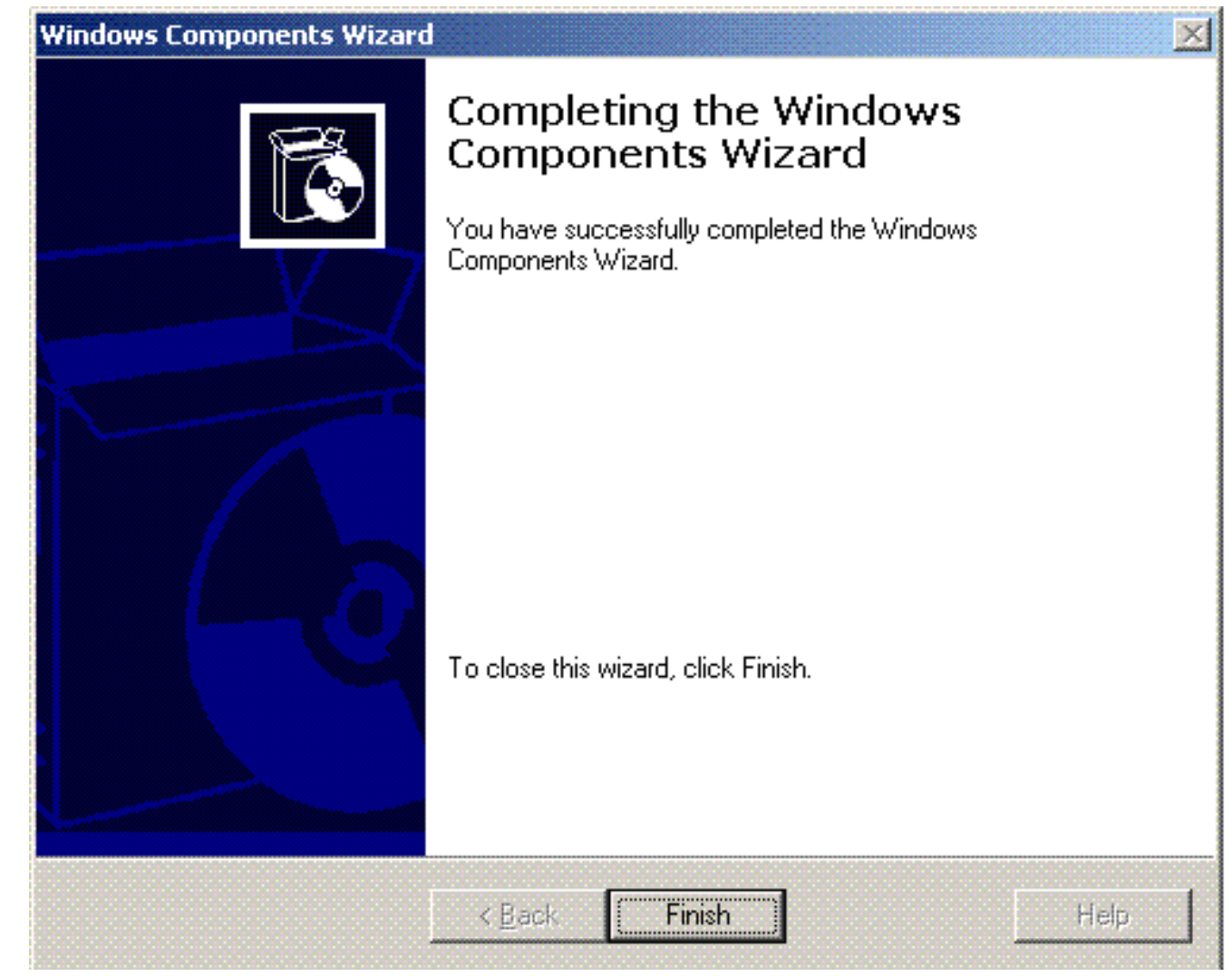

L'étape suivante consiste à installer et à configurer le Service d'authentification Internet sur le serveur de Microsoft Windows 2003.

### Connectez les clients de routage au domaine de routage

L'étape suivante consiste à connecter les clients au réseau câblé et à télécharger les informations spécifiques au domaine depuis le nouveau domaine. En d'autres termes, connectez les clients au domaine. Pour ce faire, suivez ces étapes :

- 1. Connectez les clients au réseau câblé avec une droite par un câble Ethernet.
- 2. Initialisez le client et la connexion avec le nom d'utilisateur/mot de passe du client.
- 3. Cliquez sur Démarrer ; cliquez sur Exécuter ; tapez cmd ; et cliquez sur OK.
- 4. Àl'invite de commande, saisissez **ipconfig**, puis cliquez sur **Enter pour vérifier que le DHCP fonctionne correctement et que le client a reçu une adresse IP du server DHCP.**
- 5. Afin de connecter le client au domaine, cliquez à droite sur My Computer, puis choisissez **Properties**.
- 6. Cliquez sur l'onglet Computer Name.
- 7. Cliquez sur Change.
- 8. Cliquez sur Domain ; tapez wireless.com ; et cliquez sur
| omp               | uter Name Chan                             | ges                            |                                     |
|-------------------|--------------------------------------------|--------------------------------|-------------------------------------|
| You c<br>compi    | an change the name<br>Iter. Changes may af | and the memb<br>fect access to | pership of this<br>network resource |
| Comp              | uter name:                                 |                                |                                     |
| Client            | 1                                          |                                |                                     |
| Full co<br>Client | mputer name:                               |                                | More.                               |
| Men               | iber of                                    |                                |                                     |
| 0                 | Domain:                                    |                                |                                     |
|                   | Wireless                                   |                                |                                     |
| 0                 | Workgroup:                                 |                                |                                     |
|                   | WORKGROUP                                  |                                |                                     |
| ******            |                                            |                                |                                     |

9. Saisissez Username Administrator et le mot de passe spécifique au domaine auquel le client se connecte. (Il s'agit du compte administrateur dans l'Active Directory sur le

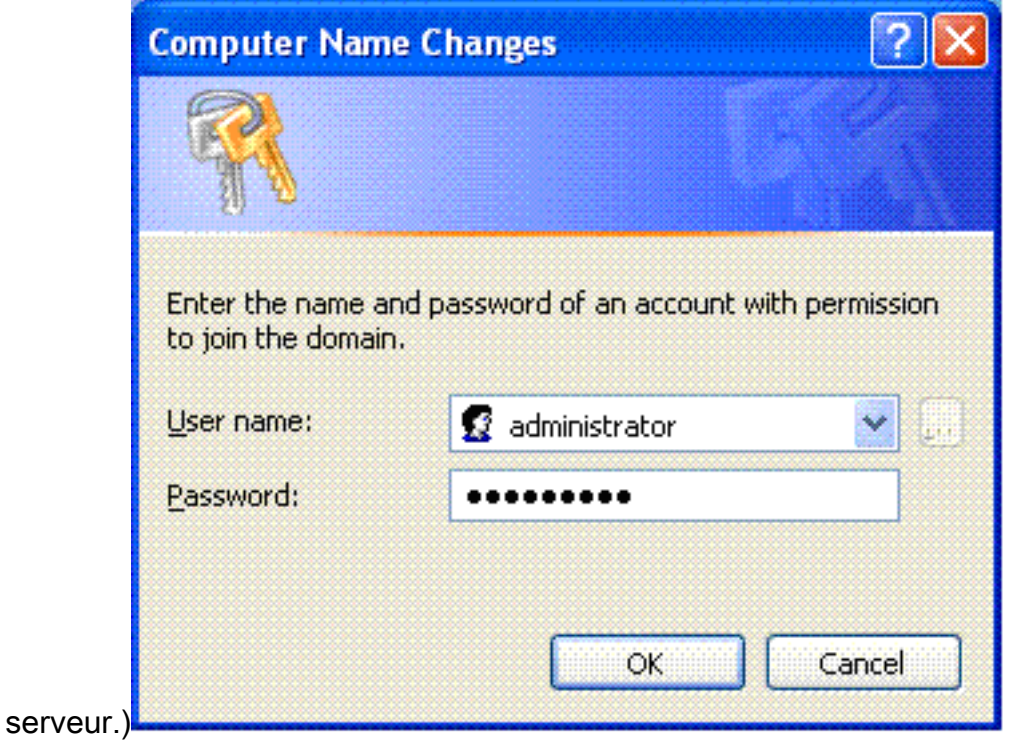

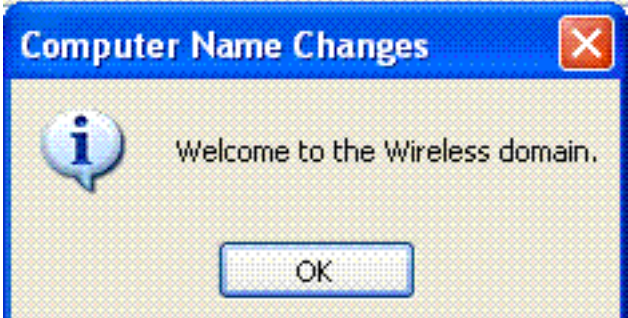

- 10. Click OK.
- 11. Cliquez sur Yes pour redémarrer l'ordinateur.
- 12. Une fois l'ordinateur redémarré, connectez-vous avec ces informations : Username = Administrator; Password = <domain password>; Domain = Wireless.
- 13. Cliquez à droite sur **My Computer**, puis cliquez sur **Properties**.
- 14. Cliquez sur l'onglet **Computer Name pour vérifier que vous êtes sur le domaine Wireless.com.**

| ystem Proper                     | ties                    |                              |                      | ?             |  |
|----------------------------------|-------------------------|------------------------------|----------------------|---------------|--|
| System Restore Automatic Updates |                         |                              | tic Updates          | Remote        |  |
| General                          | Com                     | puter Name                   | Advanced             |               |  |
| Wind<br>on th                    | dows uses<br>ne networl | the following inf            | ormation to identify | your computer |  |
| Computer desc                    | ription:                |                              |                      |               |  |
|                                  |                         | For example: "<br>Computer". | (itchen Computer'')  | or ''Mary's   |  |
| Full computer n                  | iame:                   | Client1.Wireles              | s.com                |               |  |
| Domain:                          |                         | Wireless.com                 |                      |               |  |
| domain and cre<br>ID.            | ate a loca              | al user account, (           | click Network        |               |  |
| To rename this                   | computer                | or join a domain             | , click Change.      | Change        |  |
|                                  |                         |                              |                      |               |  |
| 🔥 Changes                        | will take e             | effect after you re          | start this computer. |               |  |
|                                  |                         | ОК                           | Cancel               | Apply         |  |

- 15. L'étape suivante consiste à vérifier que le client a reçu le certificat d'authentification (de confiance) du serveur.
- 16. Cliquez sur **Démarrer** ; cliquez sur **Exécuter** ; tapez **mmc**, puis cliquez sur **OK**.

17. Cliquez sur **File**, puis cliquez sur le jeu d'outils **Add/Remove**.

| dd/Remove Snap       | -in                                                | <b>?</b> × |
|----------------------|----------------------------------------------------|------------|
| Standalone Extensi   | ons                                                |            |
| Use this page to add | d or remove a standalone Snap-in from the console. |            |
| Snap-ins added to:   | 🔄 Console Root 🛛 🔽                                 |            |
|                      |                                                    |            |
|                      |                                                    |            |
|                      |                                                    |            |
|                      |                                                    |            |
|                      |                                                    |            |
|                      |                                                    |            |
| - Description        |                                                    |            |
|                      |                                                    |            |
|                      |                                                    |            |
| Add                  | Remove About                                       |            |
|                      |                                                    |            |
|                      | ОК С                                               | ancel      |

- 18. Cliquez sur Add.
- 19. Choisissez Certificate, puis cliquez sur

| Shapin                                                                                                    | vendor                                   |
|----------------------------------------------------------------------------------------------------|------------------------------------------|
| Market Revenue 1.1 Configuration                                                                           | Microsoft Corporation                    |
| Control                                                                                                    | Microsoft Corporation                    |
| Certificates                                                                                               | Microsoft Corporation                    |
| 👰 Component Services                                                                                       | Microsoft Corporation                    |
| 📇 Computer Management                                                                                      | Microsoft Corporation                    |
| 🚚 Device Manager                                                                                           | Microsoft Corporation                    |
| 💕 Disk Defragmenter                                                                                        | Microsoft Corp, Executi                  |
| 👹 Disk Management                                                                                          | Microsoft and VERITAS                    |
| 🔟 Event Viewer                                                                                             | Microsoft Corporation                    |
| 🛄 Folder                                                                                                   | Microsoft Corporation                    |
| Description<br>The Certificates snap-in allows you to bro<br>certificate stores for yourself, a service, o | wse the contents of the<br>r a computer. |

20. Choisissez **Computer Account**, puis cliquez sur **Next**.

| Certificates snap-in                              |        |        |        | × |
|---------------------------------------------------|--------|--------|--------|---|
| This snap-in will always manage certificates for: |        |        |        |   |
| O My user account                                 |        |        |        |   |
| <ul> <li>Service account</li> </ul>               |        |        |        |   |
| <ul> <li>Computer account</li> </ul>              |        |        |        |   |
|                                                   |        |        |        |   |
|                                                   |        |        |        |   |
|                                                   |        |        |        |   |
|                                                   |        |        |        |   |
|                                                   |        |        |        |   |
|                                                   |        |        |        |   |
|                                                   |        |        |        |   |
|                                                   |        |        |        |   |
|                                                   |        |        |        |   |
|                                                   | K Back | Next > | Cancel |   |

21. Cliquez surFinish pour accepter l'ordinateur local par

#### défaut.

| 201.                                                              |                                                                     |
|-------------------------------------------------------------------|---------------------------------------------------------------------|
| lect Computer                                                     |                                                                     |
|                                                                   |                                                                     |
| Select the computer you want this sn                              | hap-in to manage.                                                   |
| This snap-in will always manage:                                  |                                                                     |
| <ul> <li>Local computer: (the compute</li> </ul>                  | r this console is running on)                                       |
| O Another computer:                                               | Province                                                            |
|                                                                   |                                                                     |
| Allow the selected computer to<br>only applies if you save the co | o be changed when launching from the command line. This<br>photole. |
| only applies if you save the co                                   | insole.                                                             |
|                                                                   |                                                                     |
|                                                                   |                                                                     |
|                                                                   |                                                                     |
|                                                                   |                                                                     |
|                                                                   |                                                                     |
|                                                                   |                                                                     |
|                                                                   |                                                                     |
|                                                                   |                                                                     |
|                                                                   | Z Rock Einich Concel                                                |
|                                                                   |                                                                     |

22. Cliquez sur **Close**, puis cliquez sur **OK**.

23. Développez Certificates (Local Computer), Trusted Root Certification Authorities et cliquez sur Certificates. Trouvez Wireless dans la

| liste.                                          |                                     |                                              |                 |                                                  |                        |         |
|-------------------------------------------------|-------------------------------------|----------------------------------------------|-----------------|--------------------------------------------------|------------------------|---------|
| 🚡 Console1 - [Console Root/Certific             | ates (Local Computer)\Trusted R     | oot Certification Authorities/Cer            | tificates]      |                                                  |                        | 6 🛛     |
| 🚡 File Action View Favorites Wine               | low Help                            |                                              |                 |                                                  |                        | _ Cose  |
| ←→ 🖻 🗷 ¾ 🗡 🛱 🖫                                  | 3 😰                                 |                                              |                 |                                                  |                        |         |
| 🛄 Console Root                                  | Issued To - A                       | Issued By                                    | Espiration Date | Intended Purposes                                | Friendly Name          | Statt A |
| E - Certificates (Local Computer)               | SERVICIOS DE CERTIFICACION          | SERVICIOS DE CERTIFICACION - A               | 3/10/2009       | Secure Email, Server                             | SERVICIOS DE CERT      |         |
| E Personal                                      | SIA Secure Client CA                | 51A Secure Client CA                         | 7/9/2019        | Secure Email, Server                             | Societa Interbancari   |         |
| E- In Trusted Root Certification Author         | SIA Secure Server CA                | SIA Secure Server CA                         | 7/9/2019        | Secure Email, Server                             | Societa Interbancari   |         |
| Certificates                                    | Swisskey Root CA                    | Swisskey Root CA                             | 1/1/2016        | Secure Email, Server                             | Swisskey Root CA       |         |
| E Enterprise Trust                              | Symantec Root CA                    | Symantec Root CA                             | 5/1/2011        | <ab< td=""><td><none></none></td><td></td></ab<> | <none></none>          |         |
| E- Intermediate Certification Author            | TC TrustCenter Class I CA           | TC TrustCenter Class 1 CA                    | 1/1/2011        | Secure Email, Server                             | TC TrustCenter Clas    |         |
| E Interested Publishers                         | TC TrustCenter Class 2 CA           | TC TrustCenter Class 2 CA                    | 1/1/2011        | Secure Email, Server                             | TC TrustCenter Clas    |         |
| E Third-Party Boot Certification Au             | TC TrustCenter Class 3 CA           | TC TrustCenter Class 3 CA                    | 1/1/2011        | Secure Email, Server                             | TC TrustCenter Clas    |         |
| H- Trusted People                               | TC TrustCenter Class 4 CA           | TC TrustCenter Class 4 CA                    | 1/1/2011        | Secure Email, Server                             | TC TrustCenter Clas    |         |
| H-M SPC                                         | TC TrustCenter Time Stamping CA     | TC TrustCenter Time Stamping CA              | 1/1/2011        | Time Stamping                                    | TC TrustCenter Time    |         |
|                                                 | Thavte Personal Basic CA            | Thante Personal Basic CA                     | 1/1/2021        | Client Authentication                            | Thavke Personal Bas    |         |
|                                                 | Thavte Personal Freemail CA         | Thavite Personal Freemail CA                 | 1/1/2021        | Client Authentication                            | Thawte Personal Fre    |         |
|                                                 | Theyte Personal Premium CA          | Thante Personal Premium CA                   | 1/1/2021        | Client Authentication                            | Thavke Personal Pre    |         |
|                                                 | Thavte Premium Server CA            | Thavite Premium Server CA                    | 1/1/2021        | Server Authenticatio                             | Thavke Premium Ser     |         |
|                                                 | Theyte Server CA                    | Thante Server CA                             | 1/1/2021        | Server Authenticatio                             | Thavke Server CA       |         |
|                                                 | Thavte Tinestamping CA              | Thavite Timestamping CA                      | 1/1/2021        | Time Stamping                                    | Thavke Timestampin     |         |
|                                                 | UTN - DATACorp SGC                  | UTN - DATACorp SGC                           | 6/25/2019       | Server Authentication                            | UTN - DATACorp SGC     |         |
|                                                 | UTN-USERFirst-Client Authenticati   | UTN-USERFirst-Client Authentication          | 7/9/2019        | Secure Email                                     | UTN - USERFirst-Cle    |         |
|                                                 | UTN-USERFirst-Hardware              | UTN-USER/First-Hardware                      | 7/9/2019        | Server Authentication                            | UTN - USER Pirst-Har   |         |
|                                                 | UTN-USERFirst-Network Applications  | UTN-USERFirst-Network Applications           | 7/10/2019       | Secure Enail, Server                             | UTN - USERFirst-Net    |         |
|                                                 | UTN-USERFirst-Object                | UTIV-USER/First-Object                       | 7/10/2019       | Time Stamping, Code                              | UTN - USERFirst-Object |         |
|                                                 | WeriSign Commercial Software Publ   | VeriSign Commercial Software Publis          | 12/31/1999      | Secure Enail, Code 5                             | VeriSign Commercial    |         |
|                                                 | VeriSign Commercial Software Publ   | VeriSign Commercial Software Publis          | 1/8/2004        | Secure Email, Code S                             | VeriSign Commercial    |         |
|                                                 | VeriSign Individual Software Publis | VertSign Individual Software Publishe        | 12/31/1999      | Secure Email, Code 5                             | VeriSign Individual 5  | 20      |
|                                                 | VeriSign Individual Software Publis | VeriSign Individual Software Publishe        | 1/8/2004        | Secure Email, Code S                             | VeriSign Individual S  |         |
|                                                 | Weri5ign Trust Network              | Vertign Trust Network                        | 5/19/2018       | Secure Enail, Clent                              | Veri5ign Class 2 Prim  |         |
|                                                 | VeriSign Trust Network              | VeriSign Trust Network                       | 8/2/2028        | Secure Email, Client                             | VeriSign Class 2 Prim  |         |
|                                                 | VeriSign Trust Network              | Vertign Trust Network                        | 5/19/2018       | Secure Email, Clent                              | Veri5ign Class 3 Prim  |         |
|                                                 | VeriSign Trust Network              | VeriSign Trust Network                       | 8/2/2028        | Secure Email, Client                             | VeriSign Class 3 Prim  |         |
|                                                 | VeriSign Trust Network              | VerBign Trust Network                        | 5/19/2018       | Secure Email, Client                             | VeriSign Class 4 Prim  |         |
|                                                 | VeriSign Trust Network              | VeriSign Trust Network                       | 8/2/2028        | Secure Enail, Client                             | VeriSign Class 1 Prim  |         |
|                                                 | VeriSign Trust Network              | VeriSign Trust Network                       | 8/2/2028        | Secure Email, Client                             | VeriSign Class 4 Prim  |         |
|                                                 | VeriSign Trust Network              | VeriSign Trust Network                       | 5/19/2018       | Secure Email, Client                             | VeriSign Class 1 Prim  |         |
|                                                 | 🗮 Wreless-CA                        | Wireless-CA                                  | 12/17/2012      | <ai></ai>                                        | <hore></hore>          |         |
|                                                 | EDicert EZ by DST                   | Xcert EZ by DST                              | 7/11/2009       | Secure Email, Server                             | Xcert EZ by DST        | *       |
| < ) >                                           | <                                   | N. C. S. S. S. S. S. S. S. S. S. S. S. S. S. |                 |                                                  |                        | >       |
| Trusted Root Certification Authorities store co | ntains 109 certificates.            |                                              |                 |                                                  |                        |         |
| 🐉 start 🁔 🊡 Consolet - [Conso                   | 49                                  |                                              |                 | <b>8</b> 3                                       | A U U U U U U U        | 2:42 PM |

24. Répétez cette procédure pour ajouter plus de clients au domaine.

#### Installez le service d'authentification Internet sur le serveur de Microsoft Windows 2003 et demandez un certificat

Dans cette configuration, le Service d'authentification Internet (IAS) est utilisé en tant que serveur RADIUS pour authentifier des clients sans fil avec l'authentification PEAP.

Suivez ces étapes pour installer et configurer IAS sur le serveur.

- 1. Cliquez sur Add or Remove Programs dans le panneau de configuration.
- 2. Cliquez sur Add/Remove Windows Components.
- 3. Choisissez Networking Services, puis cliquez sur Details.
- 4. Choisissez Internet Authentication Service ; cliquez sur OK ; et cliquez sur

|              | ns that on   |
|--------------|--------------|
| componen     | it, click De |
|              |              |
|              | 1.7 M        |
|              | 0.0 M        |
|              | 0.0 M        |
|              | 0.1 M        |
|              | 0.0 M        |
|              | 0.0 M        |
|              | 0.9 M        |
| inting of di | ial-up and   |
|              | Detai        |
|              |              |
| эк 🚺         | Cano         |
|              | ОК           |

5. Cliquez sur Finish pour terminer l'installation IAS.

| Windows Components Wizard |                                                                                                    | ×    |
|---------------------------|----------------------------------------------------------------------------------------------------|------|
|                           | Completing the Windows<br>Components Wizard<br>You have successfully completed the Windows<br>Components Wizard. |      |
|                           | To close this wizard, click Finish.                                                                              |      |
|                           | < Back Finish                                                                                                    | Help |

- 6. L'étape suivante consiste à installer le certificat de l'ordinateur pour le Service d'authentification Internet (IAS).
- 7. Cliquez sur **Démarrer** ; cliquez sur **Exécuter** ; tapez **mmc** ; et cliquez sur **OK**.

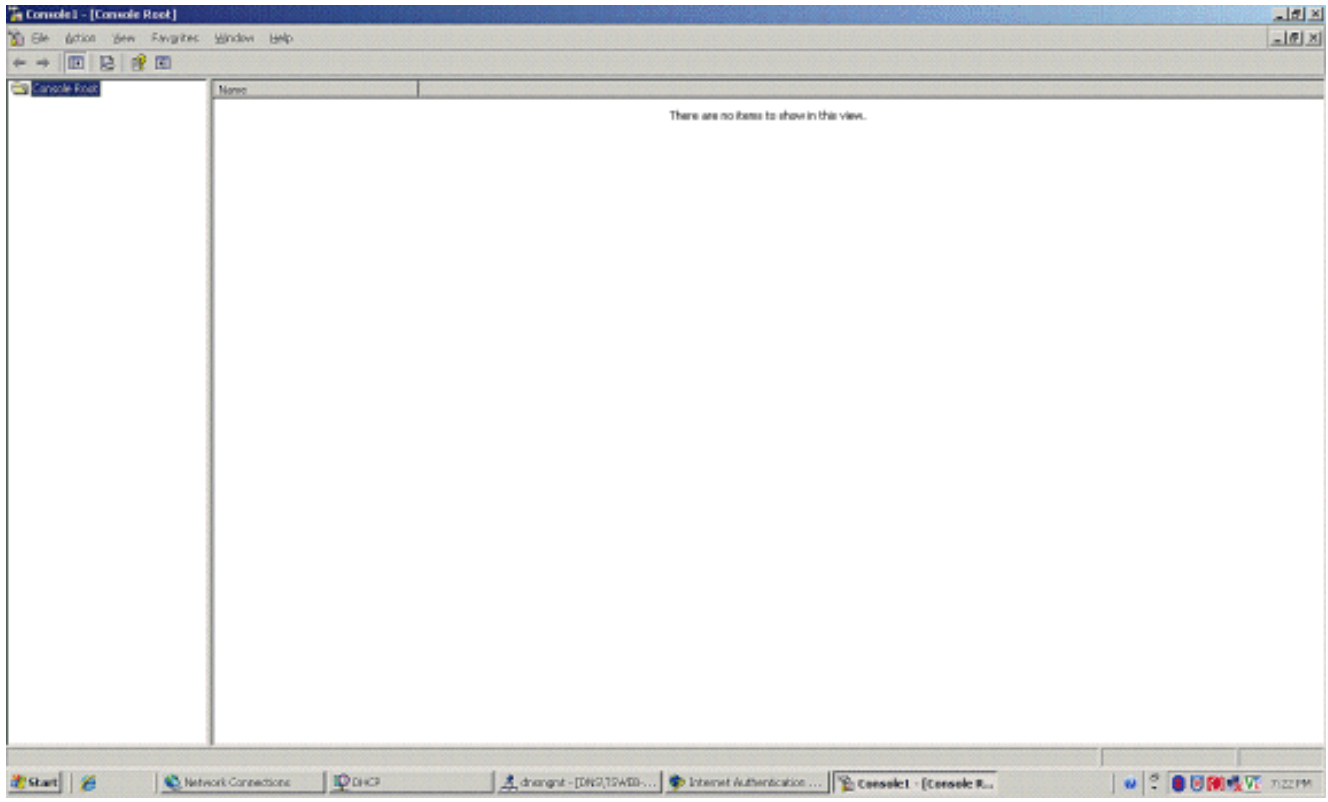

- 8. Cliquez sur Console dans le menu Fichier, puis choisissez le jeu d'outils Add/Remove.
- 9. Cliquez sur Add pour ajouter un jeu

| Standalone           |                      |               |                 |    |
|----------------------|----------------------|---------------|-----------------|----|
| Use this page to add | i or remove a stand- | alone snap-ir | from the consol | е, |
| Snap-ins added to:   |                      |               |                 | 1  |
|                      |                      |               |                 |    |
|                      |                      |               |                 |    |
|                      |                      |               |                 |    |
|                      |                      |               |                 |    |
|                      |                      |               |                 |    |
|                      |                      |               |                 |    |
| Description          |                      |               |                 |    |
| Description          |                      |               |                 |    |
| Add                  | Remove At            | 20ut          |                 |    |
| Add                  | <u>R</u> emove At    | <u>pout,</u>  | ~               |    |

10. Choisissez Certificates dans la liste des jeux d'outil, puis cliquez sur

| 5nap-in                                                                                                  | Vendor                                     |
|----------------------------------------------------------------------------------------------------|--------------------------------------------|
| 🙀 .NET Framework 1.1 Configuration                                                                       | Microsoft Corporation                      |
| Rective Directory Domains and Trusts                                                                     | Microsoft Corporation                      |
| 🙀 Active Directory Sites and Services                                                                    | Microsoft Corporation                      |
| Active Directory Users and Compu                                                                         | Microsoft Corporation                      |
| 🖞 ActiveX Control                                                                                        | Microsoft Corporation                      |
| 🦚 ADSI Edit                                                                                              | Microsoft Corporation                      |
| 🛵 Authorization Manager                                                                                  | Microsoft Corporation                      |
| 🙀 Certificate Templates                                                                                  | Microsoft Corporation                      |
| Certificates                                                                                             | Microsoft Corporation                      |
| Certification Authority                                                                                  | Microsoft Corporation                      |
| Description<br>The Certificates snap-in allows you to bro<br>certificate stores for yourself, a service, | owse the contents of the<br>or a computer. |

11. Choisissez **Computer Account**, puis cliquez sur **Next**.

| Certificates snap-in                              |                |               | ×      |
|---------------------------------------------------|----------------|---------------|--------|
| This snap-in will always manage certificates for: |                |               |        |
| C <u>My</u> user account                          |                |               |        |
| Service account                                   |                |               |        |
| Computer account                                  |                |               |        |
|                                                   |                |               |        |
|                                                   |                |               |        |
|                                                   |                |               |        |
|                                                   |                |               |        |
|                                                   |                |               |        |
|                                                   |                |               |        |
|                                                   |                |               |        |
|                                                   |                |               |        |
|                                                   |                |               |        |
|                                                   |                |               |        |
|                                                   | < <u>B</u> ack | <u>N</u> ext> | Cancel |
|                                                   | l              |               |        |

12. Choisissez Local computer, puis cliquez sur Finish

| rinisn.                                                                                                    |   |
|----------------------------------------------------------------------------------------------------|---|
| Select Computer                                                                                                    | × |
| Select the computer you want this snap-in to manage.         This snap-in will always manage:            • Local computer: (the computer this console is running on)         • Another computer: [ |   |
|                                                                                                    |   |
| < <u>B</u> ack Finish Cancel                                                                                                    |   |

13. Cliquez sur **Close**, puis cliquez sur **OK**.

14. Développez Certificats (Ordinateur local); cliquez avec le bouton droit sur Dossier personnel; choisissez Toutes les tâches, puis Demandez un nouveau cortificat

| Console I - [Console Reet]                                                                                                    |                                        | X |
|----------------------------------------------------------------------------------------------------|----------------------------------------|---|
| 🗴 Sle lution year flavgrites yindow yeap                                                                                                    |                                        | X |
|                                                                                                    |                                        |   |
| Consider Roat  Contributer (Local Computer)  Contributer (Local Computer)  Contributer (Local C | Piper<br>Certificates (Jucol Computer) |   |

15. Cliquez sur Next dans Welcome to the Certificate Request Wizard.

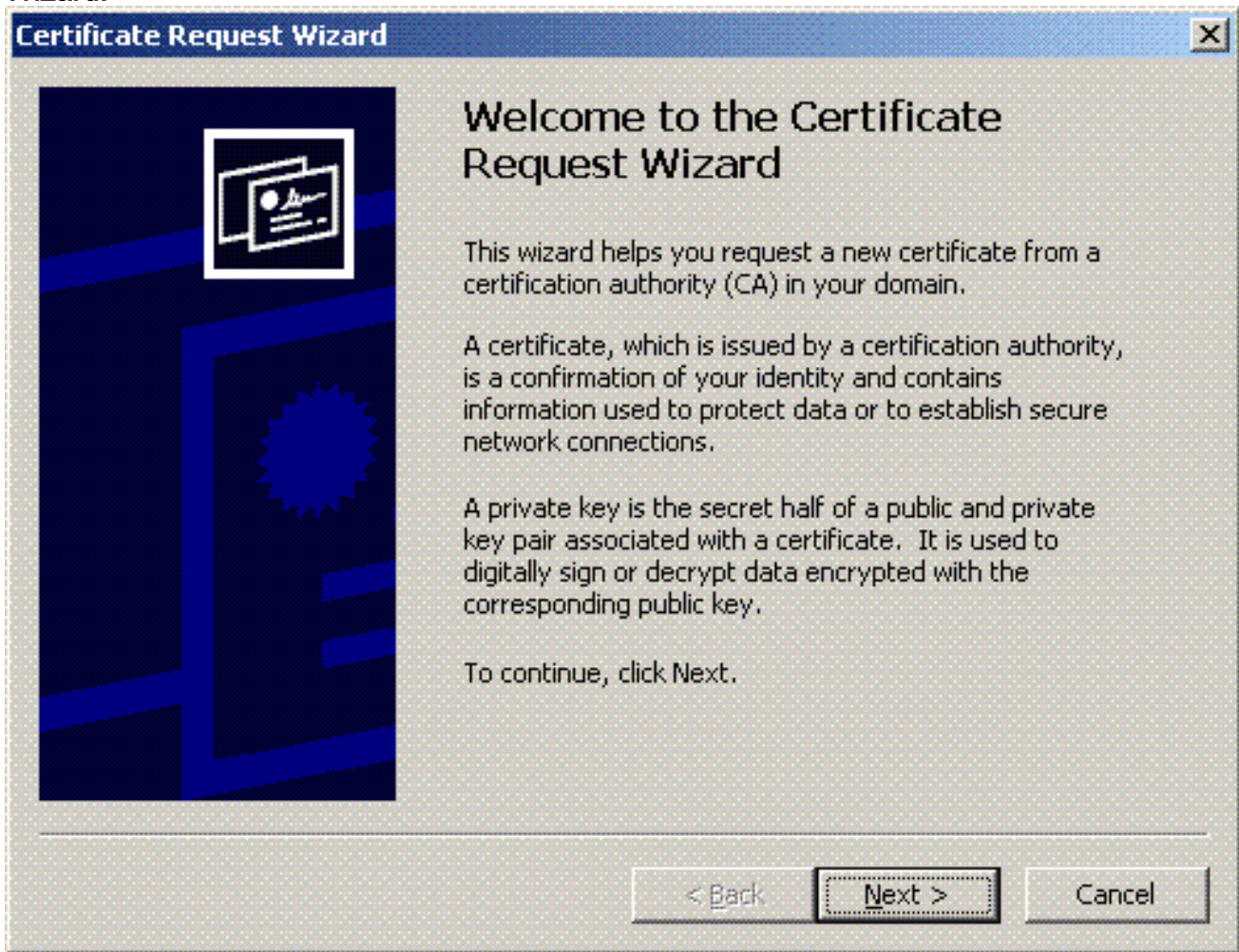

16. Choisissez le modèle de certificat du contrôleur de domaine (si vous demandez un certificat

d'ordinateur sur un serveur autre que DC, choisissez un modèle de certificat d'ordinateur), puis cliquez sur

#### Next.

| rtific | ate Request Wizard                                                                                                    | × |
|--------|----------------------------------------------------------------------------------------------------|---|
| Cerl   | lificate Types                                                                                                    |   |
|        | A certificate type contains preset properties for certificates.                                                                                           |   |
|        | Select a certificate type for your request. You can access only certificate types that you have permissions for and that are available from a trusted CA. |   |
|        | Certificate types:                                                                                                    |   |
|        | Directory Email Replication Domain Controller                                                                                                    |   |
|        | Domain Controller Authentication                                                                                                    |   |
|        |                                                                                                    |   |
|        | To select a cryptographic service provider and a CA, select Advanced.                                                                                     |   |
|        |                                                                                                    |   |
|        |                                                                                                    |   |
|        |                                                                                                    |   |
|        | < <u>B</u> ack <u>N</u> ext > Cance                                                                                                    | 1 |
|        |                                                                                                    |   |

17. Saisissez un nom et une description pour le certificat.

| cate Request Wizard                                                                           |  |
|-----------------------------------------------------------------------------------------------|--|
| tificate Friendly Name and Description                                                        |  |
| You can provide a name and description that help you quickly identify a specific certificate. |  |
| Type a friendly name and description for the new certificate                                  |  |
| Friendly name:                                                                                |  |
| PEAP-Wireless                                                                                 |  |
|                                                                                               |  |
| Description:                                                                                  |  |
| IAS Server Certificate - 802.1x Authentication                                                |  |
|                                                                                               |  |
|                                                                                               |  |
|                                                                                               |  |
|                                                                                               |  |
|                                                                                               |  |
|                                                                                               |  |
|                                                                                               |  |
|                                                                                               |  |

18. Cliquez sur **Finish pour terminer avec l'assistant de requête de** certification.

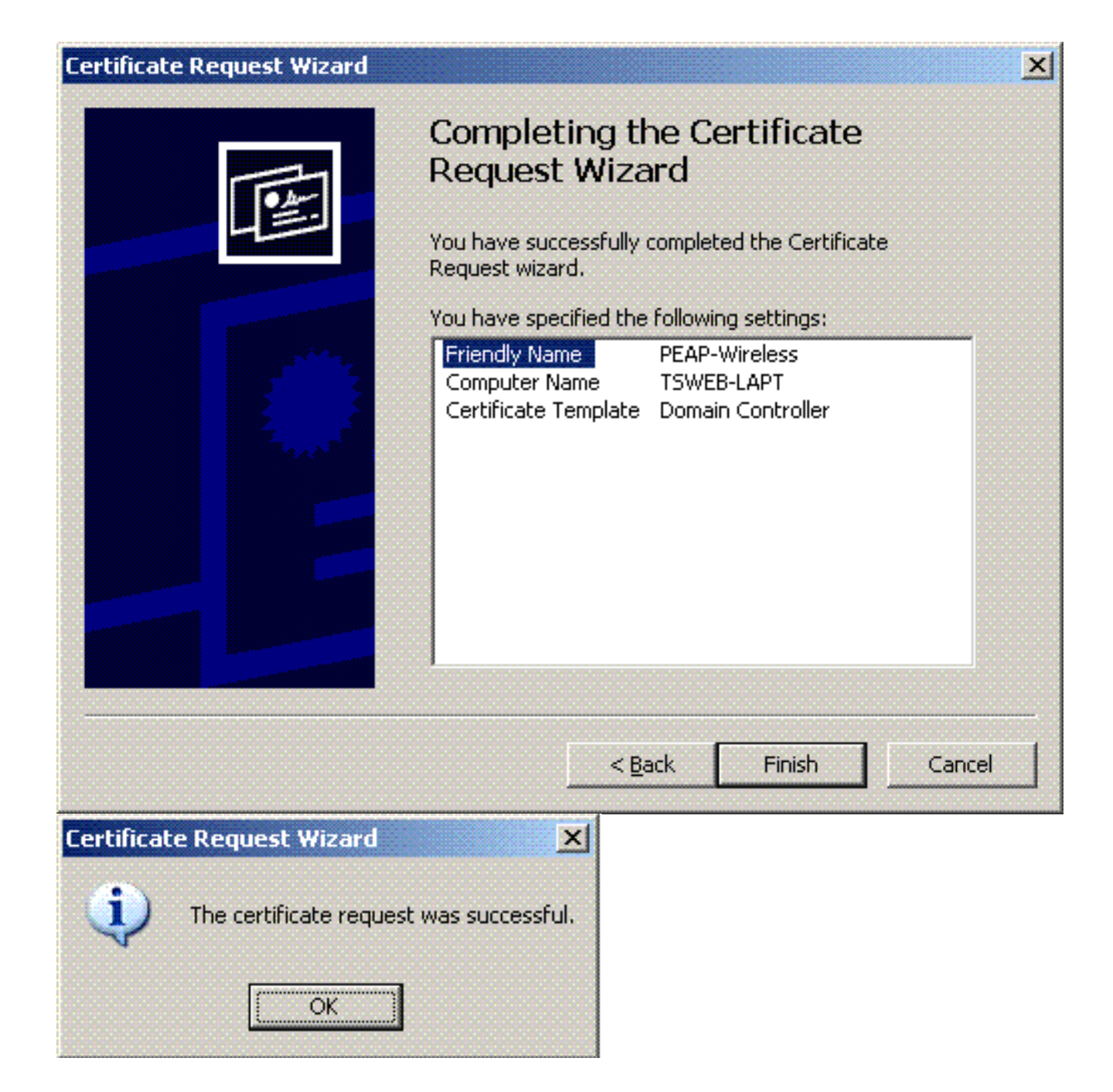

## <u>Configurez le service d'authentification Internet pour l'authentification PEAP-MS-</u> <u>CHAP v2</u>

Maintenant que vous avez installé et que vous avez demandé un certificat pour IAS, configurez IAS pour l'authentification.

Procédez comme suit :

- 1. Cliquez sur **Start > Programs > Administrative Tools**, puis cliquez sur le jeu d'outils Internet Authentication Service.
- Cliquez à droite sur Internet Authentication Service (IAS), puis cliquez sur Register Service in Active Directory.

| 🖓 Internet Authentication Ser                                                                                 | rike                                                                              |                                                                                                    | × |  |  |  |
|----------------------------------------------------------------------------------------------------|-----------------------------------------------------------------------------------|----------------------------------------------------------------------------------------------------|---|--|--|--|
| Elle Action Yeve Lalip                                                                                        |                                                                                   |                                                                                                    |   |  |  |  |
| + → 🔟 🗗 🔮 🔟 (                                                                                                 | ) (i)                                                                             |                                                                                                    |   |  |  |  |
| Atternet Autococcus in Service     Bornet RADBUS Clients     Bornet Rocess Logging     Bornet Access Policies | Sart Service<br>Sart Service<br>Spp Service<br>Register Server in Adres Directory | rea to Internet Authentication Service<br>Therefore (185) to authenticate, authories, and account for dail-up. VPM, wireless and Diternet connections to your network. You can also configure 186 to forward |   |  |  |  |
| H- Connection wedness hadre                                                                                   | Tian .                                                                            | quests to any access server that is compatible with Remote Authentication Dial-In User Service (RADIUS).                                                                                                    |   |  |  |  |
|                                                                                                    | Poperties                                                                         | I to read the remote access properties of user accounts in Addve Directory, on the Addon menu, click Register Server in Active Directory.                                                                    |   |  |  |  |
|                                                                                                    | H-P                                                                               | ation about setting up IAS, deployment scenarios, and troubleshooting, see Help.                                                                                                    |   |  |  |  |
|                                                                                                    |                                                                                   |                                                                                                    |   |  |  |  |
| Register Server in Active Directory                                                                           |                                                                                   |                                                                                                    |   |  |  |  |
| 🐮 Start 🙆                                                                                                    | letwork Connections PDHCP                                                         | 🚊 drangat - [DH2]15WID 🗣 Internet Authentikats. 🛛 🖉 🕄 🗑 🗑 🕅 👯 💯 7:0719                                                                                                    | M |  |  |  |

3. La boîte de dialogue **Register Internet Authentication Service in Active Directory** s'affiche ; cliquez sur **OK**. Ceci permet à IAS d'authentifier des utilisateurs dans Active Directory.

| Register Internet Authentication Server in Active Directory:                  | ×                                                                                |
|-------------------------------------------------------------------------------|----------------------------------------------------------------------------------|
| To enable IAS to authenticate users in the Active Directory, the computers r  | unning IAS must be authorized to read users' dial-in properties from the domain. |
| Do you wish to authorize this computer to read users' dial-in-properties from | the Wireless.com domain?                                                         |
| OK                                                                            | Cancel                                                                           |

4. Cliquez sur **OK dans la boîte de dialogue** suivante.

| Server r | egistered:                                                                                                    |
|----------|----------------------------------------------------------------------------------------------------|
|          | This computer is now authorized to read users' dial-in properties from domain Wireless.com.                                                                                     |
| •        | To authorize this computer to read users' dial-in properties from other domains, you must register this computer to be a member of the RAS/IAS<br>Servers Group in that domain. |
|          | OK                                                                                                    |

- 5. Ajoutez le contrôleur LAN sans fil en tant que client AAA sur le serveur MS IAS.
- 6. Cliquez à droite sur **RADIUS Clients**, puis choisissez **New RADIUS Client**.

| 🖓 Internet Authentication Service                                                                                                    |                                                                                                    |                      |
|----------------------------------------------------------------------------------------------------|----------------------------------------------------------------------------------------------------|----------------------|
| Elle Brition Yerk Help                                                                                                    |                                                                                                    |                      |
| ◆ → 🖪 🗄 🕄 😫 🖪                                                                                                    |                                                                                                    |                      |
| Image: Product Acceleration Service (Local)       Product Acceleration Service (Local)       Product | Name Onter<br>Connections to Morosoft Routing and Reacter 1<br>Connections to other access servers 2 |                      |
| New Clent                                                                                                    | ·                                                                                                    |                      |
| 🐮 Shart 🧉 🏀 Network Connection                                                                                                    | a Disco Athenticatian 🚯 Internet Authenticatian                                                      | 😦 😤 🛢 💹 👯 👯 🕅 7.13PM |

7. Introduisez le nom du client (WLC, dans ce cas), puis saisissez l'adresse IP du WLC. Cliquez sur **Next** 

| 10 | ii.  | nnt)  |
|----|------|-------|
| (0 | JIVC | anu). |

| New RADIUS Client          |                               | ×                     |
|----------------------------|-------------------------------|-----------------------|
| Name and Address           |                               |                       |
| Type a friendly name and   | either an IP Address or DNS i | name for the client.  |
| Eriendly name:             | WLC                           |                       |
| Client address (IP or DNS) | :                             |                       |
| 10.77.244.210              |                               | ⊻erify                |
|                            |                               |                       |
|                            |                               |                       |
|                            |                               |                       |
|                            |                               |                       |
|                            |                               |                       |
|                            |                               |                       |
|                            |                               |                       |
|                            | < <u>B</u> ack                | <u>N</u> ext > Cancel |

8. Sur la page suivante, sous Client-Vendor, choisissez **RADIUS Standard** ; entrez le secret partagé et cliquez sur **Finish**.

9. Notez que le WLC est ajouté en tant que client AAA sur IAS

| 🞾 Internet Authentication Servi                                                   | KE                   |                 |                                          | 104000            |                        |          | ×                    |
|-----------------------------------------------------------------------------------|----------------------|-----------------|------------------------------------------|-------------------|------------------------|----------|----------------------|
| Elle Buttion Yoleve Hallip                                                        | 2. 1. 1. 1. 1. 1. 1. | 50000           | 12 12 12 12 12 12 12 12 12 12 12 12 12 1 | 10000             |                        | ******** | Cleg                 |
| * > 1 1 1 1 1 1 1 1 1 1                                                           | 1 🕫 🗉                |                 |                                          |                   |                        |          |                      |
| Internet Authentication Service ().<br>                                           | Local)               | Priendly Name / | Address                                  | Protocol          | Client Vendor          |          |                      |
| Prevote Access Logging     Prevote Access Policies     Connection Request Process | na                   | Tarc            | 0.77.24.210                              | KALALIS           | NACELO SONGARO         |          |                      |
|                                                                                   |                      |                 |                                          |                   |                        |          |                      |
|                                                                                   |                      |                 |                                          |                   |                        |          |                      |
|                                                                                   |                      |                 |                                          |                   |                        |          |                      |
|                                                                                   |                      |                 |                                          |                   |                        |          |                      |
|                                                                                   |                      |                 |                                          |                   |                        |          |                      |
|                                                                                   |                      |                 |                                          |                   |                        |          |                      |
|                                                                                   |                      |                 |                                          |                   |                        |          |                      |
|                                                                                   |                      |                 |                                          |                   |                        |          |                      |
| 🐮 Start 🛛 🍎 📃 🛍 160                                                               | heark Connections    | Para            | A dran                                   | ght - [DNS],19468 | Platemet Authenticals. |          | 🖉 🕈 🖲 🗑 🎆 🍢 🕅 7112PM |

- 10. Créez une stratégie d'accès à distance pour les clients.
- 11. Àcette fin, cliquez à droite sur Remote Access Policies, puis choisissez New Remote

그리 ×

| And the second second sec | ication Service                  |                                                                                              |              |  |
|----------------------------------------------------------------------------------------------------|----------------------------------|----------------------------------------------------------------------------------------------|--------------|--|
| ie gation yeen                                                                                                    | 6Mp                              |                                                                                              |              |  |
|                                                                                                    | 3 🗟 📝 🖽                          |                                                                                              |              |  |
| Internet Authentics     Anne Actus     Clents     Clents                                                                                                    | ation Service (Local)<br>Logging | Merrie<br>Connections to Microsoft Routing and Remote<br>Connections to other access servers | Order 1<br>2 |  |
| Connection Re                                                                                                    | Meve Remote Access Bolicy        | 1                                                                                            |              |  |
|                                                                                                    | gev +                            |                                                                                              |              |  |
|                                                                                                    | gen +                            |                                                                                              |              |  |
|                                                                                                    | Rajnah<br>Expertyst              |                                                                                              |              |  |
|                                                                                                    | Beb                              | ]]                                                                                           |              |  |
|                                                                                                    |                                  |                                                                                              |              |  |

12. Saisissez un nom pour la stratégie d'accès à distance. Dans cet exemple, utilisez le nom PEAP. Cliquez ensuite sur Next.

| w Remote Acce                  | ss Policy Wizard                                                                |
|--------------------------------|---------------------------------------------------------------------------------|
| Policy Configu<br>The wizard o | ration Method<br>an create a typical policy, or you can create a custom policy. |
| How do you v                   | vant to set up this policy?                                                     |
|                                | e wizard to set up a typical policy for a common scenario                       |
| ◯ <u>S</u> et up               | a custom policy                                                                 |
| Policy name:                   | PEAP-Wireless                                                                   |
|                                | Example: Authenticate all VPN connections.                                      |
|                                |                                                                                 |
|                                |                                                                                 |
|                                |                                                                                 |

 13. Choisissez les attributs de la politique en fonction de vos nécessités. Dans cet exemple, choisissez Wireless.

| cy Wizard                                                                                         | ×                                                                                                    |
|---------------------------------------------------------------------------------------------------|----------------------------------------------------------------------------------------------------|
| e based on the method used to gain access to the network.                                         | Ŷ                                                                                                    |
| access for which you want to create a policy.                                                     |                                                                                                    |
|                                                                                                   |                                                                                                    |
| connections. To create a policy for a specific VPN type, go<br>and select Set up a custom policy. | back to the                                                                                                    |
|                                                                                                   |                                                                                                    |
| connections that use a traditional phone line or an Integrate<br>(ISDN) line.                     | d Services                                                                                                    |
| (··)                                                                                              |                                                                                                    |
| LAN connections only.                                                                             |                                                                                                    |
|                                                                                                   |                                                                                                    |
| t connections, such as connections that use a switch                                              |                                                                                                    |
|                                                                                                   | e based on the method used to gain access to the network.<br>access for which you want to create a policy.<br>connections. To create a policy for a specific VPN type, go<br>and select Set up a custom policy.<br>connections that use a traditional phone line or an Integrate<br>(ISDN) line. |

14. Sur la page suivante, choisissez User pour appliquer cette stratégie d'accès à distance à la liste des utilisateurs.

| User or Group Access<br>You can grant access to individual users, or you can grant access to selec<br>groups. | 8              |
|----------------------------------------------------------------------------------------------------|----------------|
|                                                                                                    |                |
| Grant access based on the following:                                                                          |                |
| Group name:                                                                                                   | A <u>d</u> d   |
|                                                                                                    | <u>R</u> emove |

15. Sous les méthodes d'authentication, choisissez **Protected EAP (PEAP)**, puis cliquez sur **Configure**.

| New Remote Access Policy Wizard                                       |                             | ×         |
|-----------------------------------------------------------------------|-----------------------------|-----------|
| Authentication Methods<br>EAP uses different types of security device | es to authenticate users.   | Ŷ         |
| Select the EAP type for this policy.                                  |                             |           |
| <u>T</u> ype:                                                         |                             |           |
| Protected EAP (PEAP)                                                  | <b>•</b>                    | Configure |
|                                                                       |                             |           |
|                                                                       |                             |           |
|                                                                       |                             |           |
|                                                                       |                             |           |
|                                                                       |                             |           |
|                                                                       |                             |           |
|                                                                       |                             |           |
|                                                                       | < <u>B</u> ack <u>N</u> ext | > Cancel  |

16. Sur la page Protected EAP Properties , choisissez le certificat approprié du menu déroulant des certificats émis, puis cliquez sur

| rotected EAP Prop                                | erties                     |                                                  |                                    | 1        |  |  |
|--------------------------------------------------|----------------------------|--------------------------------------------------|------------------------------------|----------|--|--|
| This server identifies<br>Select the certificate | itself to ca<br>that you v | allers before the conr<br>want it to use as proc | nection is comp<br>of of identity. | leted.   |  |  |
| Certificate issued                               |                            | web-lapt.Wireless.co                             | m                                  |          |  |  |
| Friendly name:                                   | PE/                        | AP-Wireless                                      |                                    |          |  |  |
| Issuer:                                          | Wir                        | Wireless-CA                                      |                                    |          |  |  |
| Expiration date:                                 | 12/                        | 12/16/2008 5:53:02 PM                            |                                    |          |  |  |
| 🔲 Enable Fast Reco                               | nnect                      |                                                  |                                    |          |  |  |
| E <u>a</u> p Types                               |                            |                                                  |                                    |          |  |  |
| Secured password (B                              | EAP-MSCH                   | AP v2)                                           |                                    | Move Up  |  |  |
|                                                  |                            |                                                  |                                    | Move Dow |  |  |
| Add                                              | <u>E</u> dit               | Remove                                           | ОК                                 | Cancel   |  |  |
|                                                  |                            |                                                  |                                    |          |  |  |

17. Vérifiez les détails de la stratégie d'accès à distance, puis cliquez sur **Finish**.

#### New Remote Access Policy Wizard

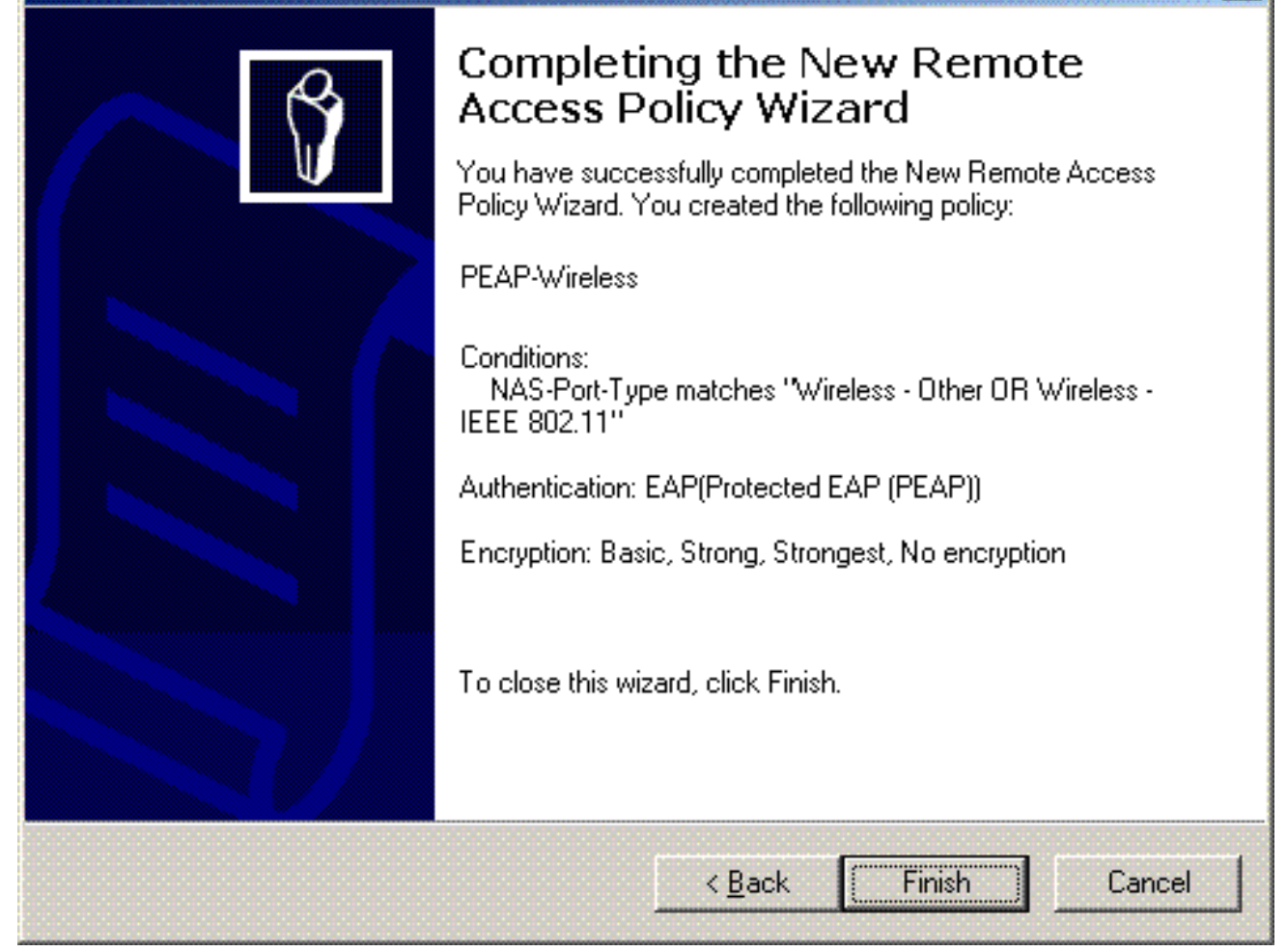

X

18. La stratégie d'accès à distance a été ajoutée à la

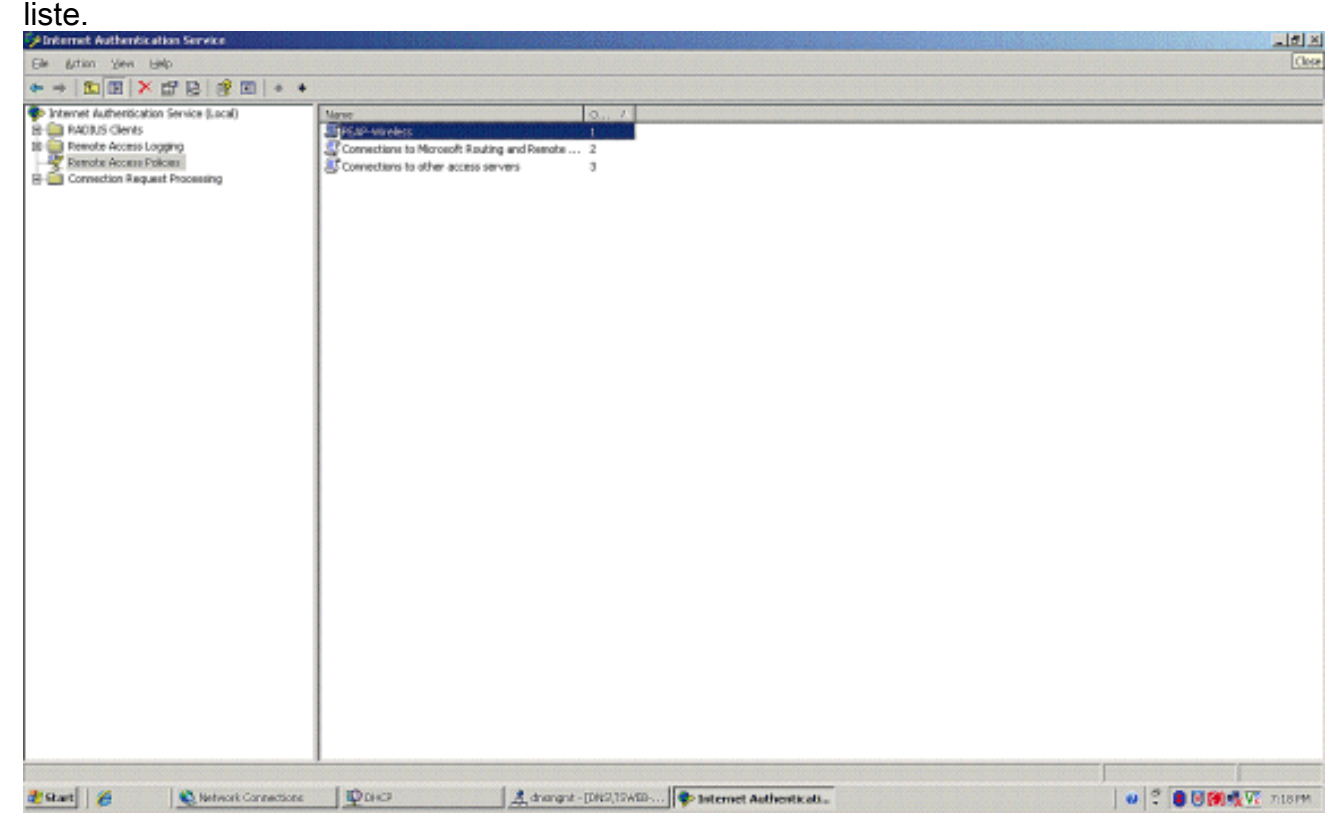

19. Cliquez à droite sur la stratégie, puis cliquez **Properties**. Sélectionnez « **Grant remote** access permission » sous « If a connection request matches the specified conditions

| AP Properties                           |                                         |                          |                              | <u>۲</u>         |
|-----------------------------------------|-----------------------------------------|--------------------------|------------------------------|------------------|
| Specify the cond                        | litions that conne                      | ction reque              | ests must match              | L.               |
| Policy conditions                       | :                                       |                          |                              |                  |
| NAS-Port-Type                           | matches "Wirele:                        | ss - Other C             | )R Wireless - IE             | EE 802.11"       |
|                                         |                                         |                          |                              |                  |
|                                         |                                         |                          |                              |                  |
|                                         |                                         |                          |                              | •                |
| Add                                     | <u>E</u> dit                            | <u>R</u> emo             | ve                           |                  |
| If connection rec<br>associated profile | uests match the<br>e will be applied to | conditions<br>o the conn | specified in this<br>ection. | policy, the      |
| Unless individua<br>policy controls a   | access permission                       | ons are spe<br>vork.     | cified in the us             | er profile, this |
| If a connection r                       | equest matches t<br>access permissio    | he specifie<br>on        | d conditions:                |                  |
|                                         |                                         |                          |                              |                  |
| Grant remote                            | access permission                       | on                       |                              |                  |
| Grant remote                            | access permissi                         | on<br>OK                 | Cancal                       | 1 Aceta          |

## Ajoutez les utilisateurs à l'Active Directory

Dans cette configuration, la base de données de l'utilisateur est mise à jour dans l'Active Directory.

Afin d'ajouter des utilisateurs à la base de données d'Active Directory, suivez ces étapes :

1. Dans l'arborescence de la console Utilisateurs et ordinateurs Active Directory, cliquez avec le bouton droit sur **Utilisateurs** ; cliquez sur **Nouveau** ; puis cliquez sur **Utilisateur**.

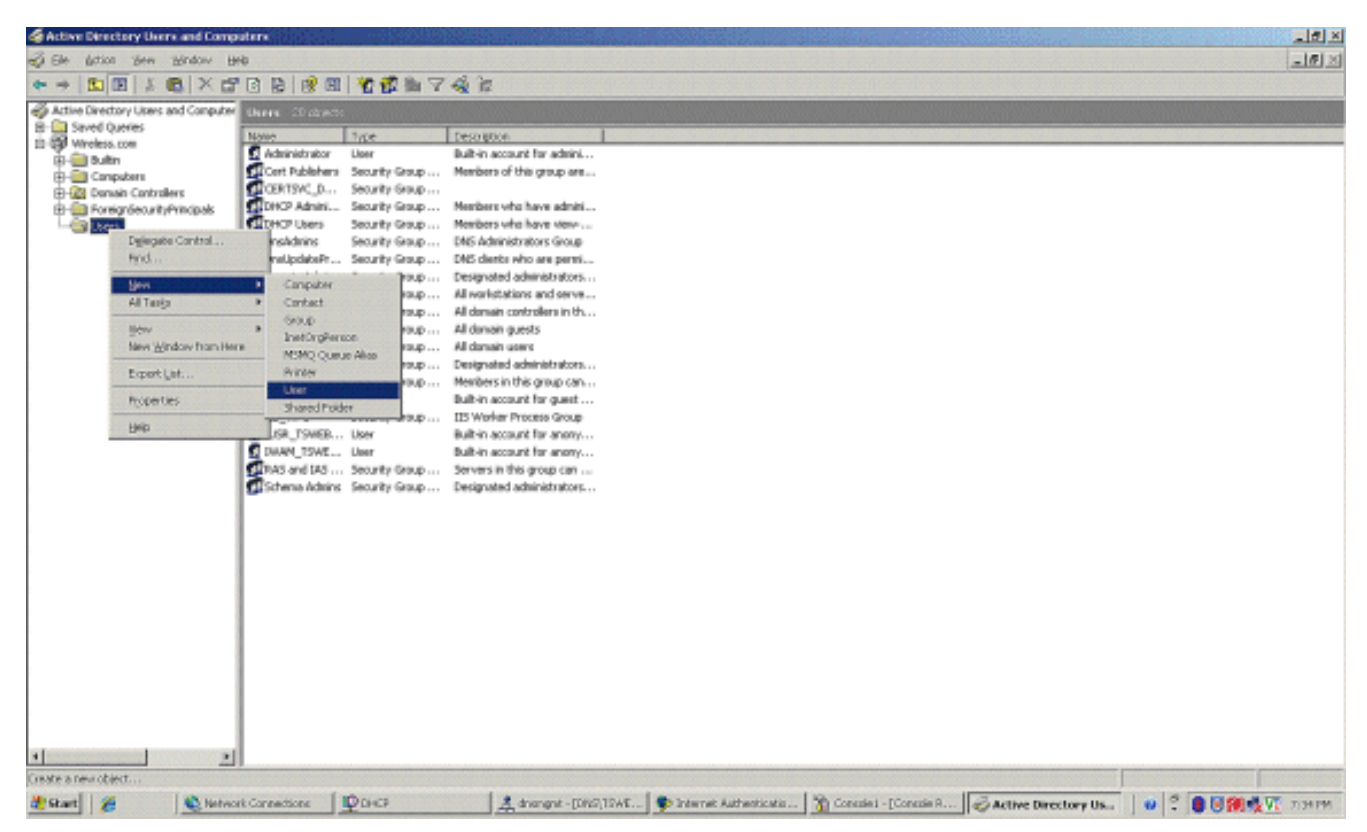

2. Dans le nouvel objet - boîte de dialogue de l'utilisateur, introduisez le nom de l'utilisateur sans fil. Cet exemple utilise le nom WirelessUser dans le premier champ d'identification et WirelessUser dans le champ d'identification de connexion d'utilisateur. Cliquez sur Next

| Create in:                                  | Wireless.com/Users     |       |
|---------------------------------------------|------------------------|-------|
| <u>F</u> irst name:                         | Client 1               |       |
| Last name:                                  |                        |       |
| Full name:                                  | Client 1               |       |
| <u>U</u> ser logon name:                    |                        |       |
| Client1                                     | @Wireless.com          | 1     |
|                                             | Vindows 2000)          |       |
| User logon name (pre- <u>V</u>              | <u>v</u> indows 2000). | 200 C |
| User logon name (pre- <u>V</u><br>WIRELESS\ | Client1                |       |

(Suivant).

3. Dans le nouvel objet - boîte de dialogue d'utilisateur, saisissez un mot de passe de votre choix dans le champ mot de passe, puis confirmez les champs du mot de passe. Effacez la case à cocher **User must change password at next logon**, puis cliquez sur

| Password:              |                 | •••••           |  |
|------------------------|-----------------|-----------------|--|
| <u>C</u> onfirm passwo | rd:             |                 |  |
| User <u>m</u> ust c    | hange password  | l at next logon |  |
| User canno             | t change passwo | ord             |  |
| Pass <u>w</u> ord n    | ever expires    |                 |  |
| Account is             | disabled        |                 |  |

4. Dans le nouvel objet - boîte de dialogue d'utilisateur, cliquez sur

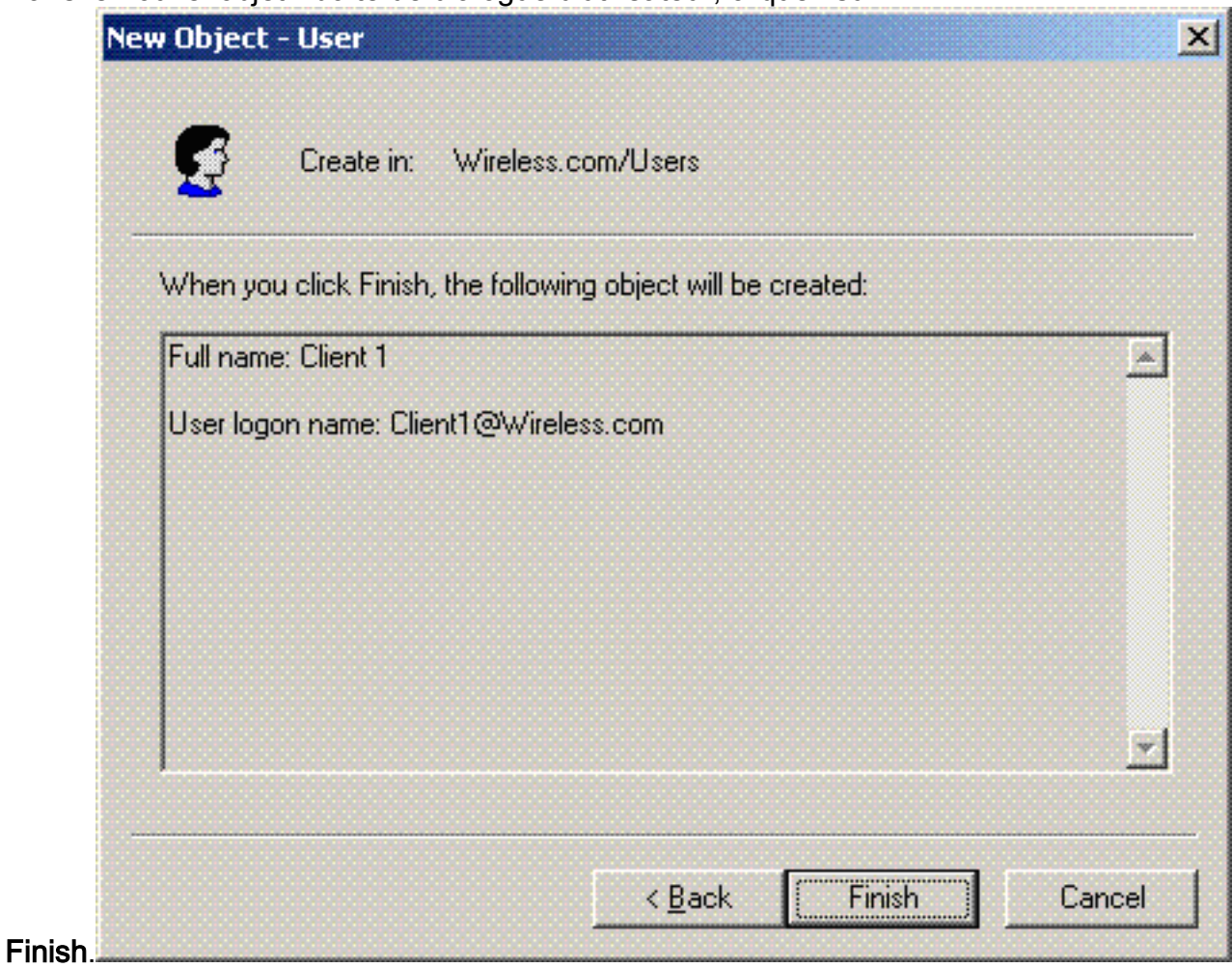

5. Répétez les étapes 2 à 4 afin de créer des comptes d'utilisateur supplémentaires.

#### Permettez l'accès sans fil aux utilisateurs

Procédez comme suit :

- 1. Dans l'arborescence de la console Utilisateurs et ordinateurs Active Directory, cliquez sur le dossier **Utilisateurs**, cliquez avec le bouton droit sur **WirelessUser**, cliquez sur **Propriétés**, puis accédez à l'onglet **Accès à distance**.
- 2. Sélectionnez Allow access, puis cliquez sur

| Remote control Terminal Servi                                 | ces Profile COM    |
|---------------------------------------------------------------|--------------------|
| General Address Account Profile                               | Telephones Organi: |
| Member Of Dial-in Env                                         | vironment Sessio   |
| <ul> <li>Remote Access Permission (Dial-in or VPN)</li> </ul> |                    |
| Allow access                                                  |                    |
| C Deny access                                                 |                    |
| C Control access through Remote Access                        | Eolicy             |
| ☐ Verify Caller-ID:                                           |                    |
| - Callback Options                                            |                    |
| No <u>C</u> allback                                           |                    |
| ○ <u>S</u> et by Caller (Routing and Remote Acc               | ess Service only)  |
| C Always Callback to:                                         |                    |
| Assign a Static IP Address                                    |                    |
| Apply Static <u>B</u> outes                                   |                    |
| Define routes to enable for this Dial-in<br>connection.       | Static Routes      |
|                                                               |                    |
|                                                               |                    |

# Configurez le contrôleur LAN sans fil et les AP légers

Configurez maintenant les périphériques sans fil pour cette configuration. Ceci inclut la configuration des contrôleurs LAN sans fil, des AP légers et des clients sans fil.

Configurez le WLC pour l'authentification RADIUS par le serveur RADIUS de MS

# <u>IAS</u>

Configurez d'abord le WLC pour utiliser MS IAS en tant que serveur d'authentification. WLC doit être configuré afin de transférer les identifiants de l'utilisateur à un serveur RADIUS externe. Le serveur RADIUS externe valide alors les identifiants de l'utilisateur et permet d'accéder aux clients sans fil. À cette fin, ajoutez le serveur MS IAS en tant que serveur RADIUS dans la page **Security > RADIUS Authentication.** 

Procédez comme suit :

1. Sélectionnez **Security et RADIUS Authentication** depuis la GUI du contrôleur pour afficher la page des serveurs d'authentification RADIUS. Cliquez alors sur **New afin de définir un serveur** 

| ADIUS.                                                        |                          |                |          |            |          |                     |                  |
|---------------------------------------------------------------|--------------------------|----------------|----------|------------|----------|---------------------|------------------|
| 3 · O · 🗷 🖻                                                   | 🙆 🔎 📩 🥹 🍰                | 1 🖂 🖏          |          |            |          |                     | - <u> </u>       |
| GISCO SPOTEMO                                                 |                          |                |          |            | Save Co  | infiguration   Ping | Logout   Refresh |
| A. A.                                                         | MONITOR WUANS CONTR      | OLLER WIRELESS | SECURITY | MANAGEMENT | COMMANDS | HELP                |                  |
| Security                                                      | RADIUS Authentication Se | rvers > New    |          |            |          | < Back              | Apply            |
| AAA<br>General                                                | Server Index (Priority)  | 1 🛩            |          |            |          |                     |                  |
| RADIUS Authentication<br>RADIUS Accounting<br>Local Net Users | Server IPAddress         | 10.77.244.198  |          |            |          |                     |                  |
| MAC Filtering<br>Disabled Clients                             | Shared Secret Format     | ASCII 👻        |          |            |          |                     |                  |
| AP Policies                                                   | Shared Secret            | •••••          |          |            |          | ]                   |                  |
| Access Control Lists<br>IPSec Certificates                    | Confirm Shared<br>Secret | •••••          |          |            |          | ]                   |                  |
| CA Certificate<br>ID Certificate                              | Key Wrap                 |                |          |            |          |                     |                  |
| Web Auth Certificate                                          |                          | [              |          |            |          |                     |                  |
| Wireless Protection                                           | Port Number              | 1812           |          |            |          |                     |                  |
| Trusted AP Policies<br>Rogue Policies                         | Server Status            | Enabled 💌      |          |            |          |                     |                  |
| Custom Signatures<br>Client Exclusion Policies                | Support for RFC 3576     | Enabled 💌      |          |            |          |                     |                  |
| AP Authentication                                             | Retransmit Timeout       | 2 seconds      |          |            |          |                     |                  |
|                                                               | Network User             | 🗹 Enable       |          |            |          |                     |                  |
|                                                               | Management               | Enable         |          |            |          |                     |                  |
|                                                               | IPSec                    | 🖾 Enable       |          |            |          |                     |                  |
|                                                               |                          |                |          |            |          |                     |                  |
|                                                               |                          |                |          |            |          |                     |                  |
|                                                               |                          |                |          |            |          |                     |                  |
|                                                               |                          |                |          |            |          |                     |                  |

2. Définissez les paramètres du serveur RADIUS sur la page RADIUS Authentication Servers > New . Ces paramètres incluent l'adresse IP du serveur RADIUS, secret partagé, numéro de port et état du serveur. Les cases à cocher d'utilisateur du réseau et de gestion déterminent si l'authentification basée sur RADIUS s'applique pour la gestion et les utilisateurs du réseau. Cet exemple utilise MS IAS en tant que serveur RADIUS avec l'adresse IP 10.77.244.198.

| G · 🕤 🖹 🖻                                                                                                    | 🚯 🔎 🛠 🛛 🖾·                                                      | 2          | 8              |         |                |                                | 4                | 7 - 8      |
|----------------------------------------------------------------------------------------------------|-----------------------------------------------------------------|------------|----------------|---------|----------------|--------------------------------|------------------|------------|
| Cisco Statema                                                                                                    | MONITOR WLANS CO                                                | ONTROLLER  | WIRELESS 5     | ECURITY | MANAGEMENT COA | Save Configurat<br>IMANDS HELP | on   Ping   Logo | ut   Refre |
| Security                                                                                                    | RADIUS Authentication                                           | n Servers  |                |         |                |                                | Apply New        |            |
| AAA<br>General<br>RADIUS Authentication<br>RADIUS Accolunting<br>Local Net Users<br>MAC Filtering<br>Disabled Clients<br>User Login Policies<br>AP Policies                                                                                              | Call Station ID Type<br>Credentials Caching<br>Use AES Key Wrap | IP Address | 2              |         |                |                                |                  |            |
| Access Control Lists                                                                                                    | User Management                                                 | Index      | Server Address | Port    | 1PSec          | Admin Statu                    | •                |            |
| IPSec Certificates<br>CA Certificate<br>ID Certificate<br>Web Auth Certificate<br>Wireless Protection<br>Policies<br>Trusted AP Policies<br>Rogue Policies<br>Standard Signatures<br>Custom Signatures<br>Client Exclusion Policies<br>AP Authentication |                                                                 | 1          | 10.77.244.198  | 1812    | Disabled       | Enabled                        | Edit Remove      | Pina       |

- 3. Cliquez sur Apply.
- 4. Le serveur MS IAS a été ajouté au WLC en tant que serveur RADIUS et peut être utilisé pour authentifier des clients sans fil.

### Configurez un WLAN pour les clients de routage

Configurez le SSID (WLAN) auquel les clients sans fil se connectent. Dans cet exemple, créez le SSID, puis nommez-le **PEAP**.

Définissez l'authentification de la couche 2 comme WPA2 de sorte que les clients exécutent l'authentification basée par EAP (PEAP-MSCHAPv2 dans ce cas) et utilise AES comme mécanisme de cryptage. Laissez toutes autres valeurs à leurs paramètres par défaut.

**Remarque :** ce document lie le WLAN aux interfaces de gestion. Quand vous avez plusieurs VLAN dans votre réseau, vous pouvez créer un VLAN séparé et le relier au SSID. Pour les informations sur la façon de configurer des VLAN sur les WLC, reportez-vous aux <u>VLAN sur</u> <u>l'exemple de configuration de contrôleurs LAN sans fil</u>.

Afin de configurer un WLAN sur le WLC, suivez ces étapes :

- 1. Cliquez sur les WLAN de la GUI du contrôleur afin d'afficher la page des WLAN. Cette page énumère les WLAN qui existent sur le contrôleur.
- Sélectionnez New afin de créer un nouveau WLAN. Saisissez l'ID WLAN et le SSID WLAN pour le WLAN, puis cliquez sur Apply.

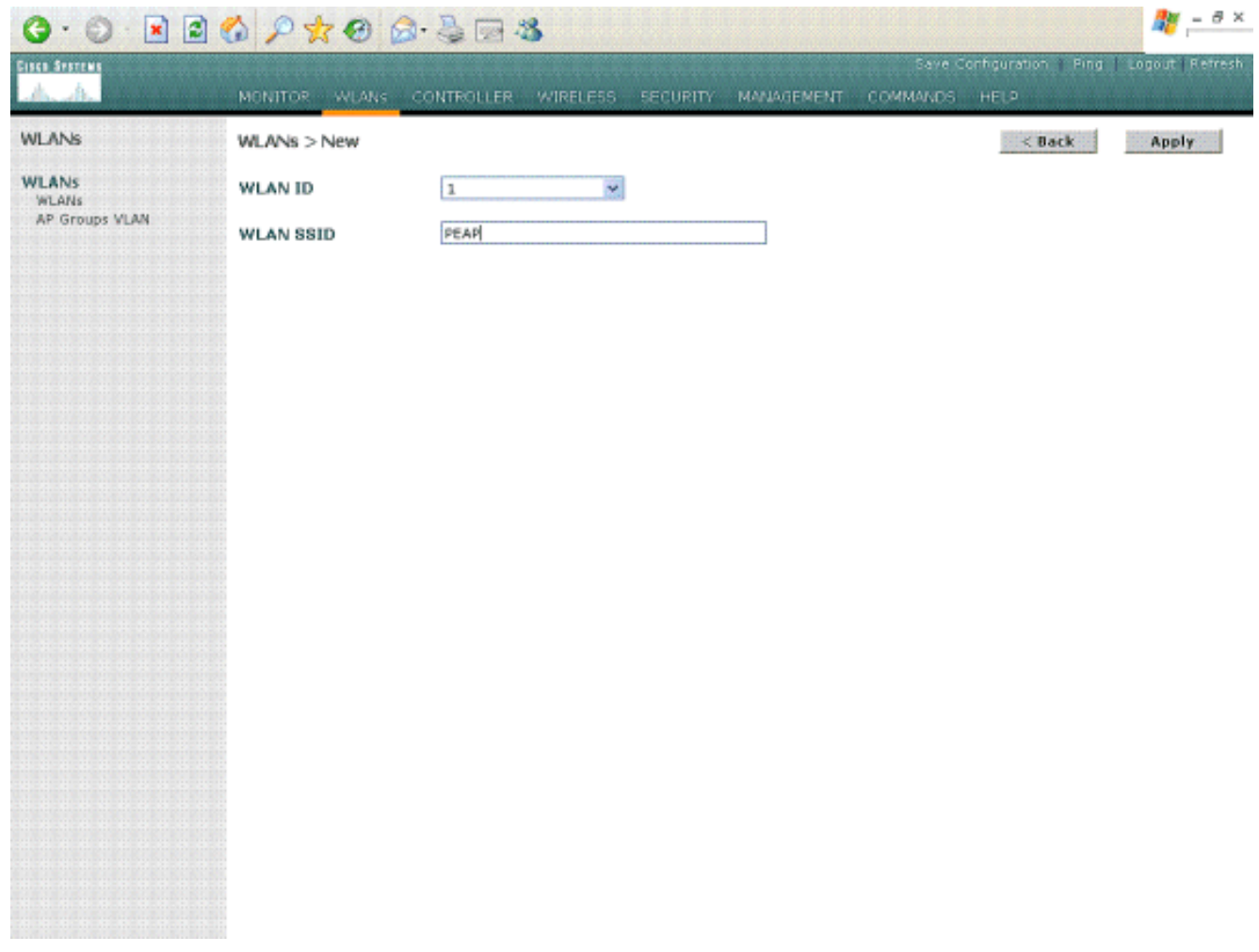

3. Une fois que vous avez créé un nouveau WLAN, la page WLAN > Edit du nouveau WLAN apparaît. Sur cette page, vous pouvez définir les divers paramètres spécifiques à ce WLAN qui incluent des stratégies générales, des serveurs RADIUS, des stratégies de sécurisation et des paramètres 802.1x.

| Cinco Statune  |                          | -           |                    |               |             |                   | Save Co                                                                  | onfiguration   | Ping        | Logout   Refre         |
|----------------|--------------------------|-------------|--------------------|---------------|-------------|-------------------|--------------------------------------------------------------------------|----------------|-------------|------------------------|
| An de          | MONITOR                  | WLANS       | CONTROLLER         | WIRELESS      | SECURITY    | MANAGEMENT        | COMMANDS                                                                 | HELP           |             |                        |
| WLANs          | WLANs > E                | dit         |                    |               |             |                   |                                                                          | < 8-a          | ck          | Apply                  |
| WLANS          | WLAN ID                  |             | 1                  |               |             |                   |                                                                          |                |             |                        |
| AP Groups VLAN | Profile Nan              | ne .        | PEAP               |               |             |                   |                                                                          |                |             |                        |
|                | WLAN SSID                |             | PEAP               |               |             |                   |                                                                          |                |             |                        |
|                | General Po               | licies      |                    |               |             | Security Policies |                                                                          |                |             |                        |
|                | Radio Polic              | T.          | All                | ¥.            |             |                   | 1Pv6 Enable                                                              |                |             |                        |
|                | Admin Stat               | tus         | C Enabled          |               |             |                   |                                                                          | _              |             |                        |
|                | Session Tir              | meaut (sea  | cs) 0              | 0             |             |                   |                                                                          | ky WP          | WPA1+WPA2   |                        |
|                | Quality of S             | Service (Q  | oS) Silver (bes    | t effort) 💌   |             |                   |                                                                          | □ M            | IAC Filter  | ing                    |
|                | WMM Polic                | y           | Disabled           | -             |             |                   | Laver 3 Securi                                                           | ity No.        |             | 1                      |
|                | 7920 Phone               | e Support   | Client CA          | C Limit 🗖 AP  | CAC Limit   |                   | 2010 0 00000                                                             |                | Veb Policy  |                        |
|                | Broadcast                | SSID        | I Enabled          |               |             |                   |                                                                          |                | L. Heerenay |                        |
|                | Aironet IE               |             | Enabled            |               |             |                   |                                                                          |                |             |                        |
|                | Allow AAA                | Override    | Enabled            |               |             |                   | <ul> <li>Web Policy cannot be used in combination w<br/>IPsec</li> </ul> |                |             |                        |
|                | Client Excl              | usion       | Enabled            | • 60          |             |                   | ** When client                                                           | terrelation is | enabled.    | a time out             |
|                | DHCR Sec                 |             | Dowerside          | Timeout V     | alue (secs) |                   | value of zero r                                                          | neans infinity | (nill req   | uire<br>hufed clients) |
|                | DHCP SHY                 | . Assiance  |                    |               |             |                   | *** CKIP is no                                                           | st supported l | by 10xx     | APs                    |
|                | Unice wood               | - Assignm   | enc Exequired      | - 101         |             |                   |                                                                          |                |             |                        |
|                | Interrace w              | e De suire  | Imanageme          | at -          |             |                   |                                                                          |                |             |                        |
|                | MFP Versio<br>MFP Signat | n Required  |                    | un rischladt  |             |                   |                                                                          |                |             |                        |
|                | Generation               |             | M (Global          | MPP Disabled) |             |                   |                                                                          |                |             |                        |
|                | H-REAP Lo                | cal Switchi | ing 🗋              | d with mone   | CRAWING and |                   |                                                                          |                |             |                        |
|                | authenticat              | tions.      | aning not supporte | a with IPSEC, | CRANITE and | FUK IKESS         |                                                                          |                |             |                        |

- 4. Vérifiez l'état admin sous les stratégies générales afin d'activer le WLAN. Si vous voulez qu'AP diffuse le SSID dans ses trames balises, vérifiez le SSID de diffusion.
- 5. Sous Layer 2 Security, sélectionnez WPA1+WPA2. Ceci active le WPA sur le WLAN. Déroulez la page et choisissez le stratégie WPA. Cet exemple utilise le WPA2 et le cryptage AES. Choisissez le serveur RADIUS approprié du menu déroulant sous serveurs RADIUS. Dans cet exemple, utilisez 10.77.244.198 (adresse IP du serveur MS IAS). Les autres paramètres peuvent être modifiés sur les conditions requises du réseau WLAN.

|    | fines States                     |                                                                                           |                    |               |              |            | Save C             | onfiguration                 | Ping Logou | ut Refre | sh  |
|----|----------------------------------|-------------------------------------------------------------------------------------------|--------------------|---------------|--------------|------------|--------------------|------------------------------|------------|----------|-----|
|    | WLANS<br>WLANS<br>AP Groups VLAN | WPA1+WPA2<br>Parameters<br>WPA1 Policy<br>WPA2 Policy<br>WPA2 Encryption<br>Auth Key Mgmt | F AES              | ТКІР          | -            |            | 000000             | HELF                         |            |          | *   |
| 6. | Cliquez sur                      |                                                                                           |                    |               |              |            |                    |                              |            |          |     |
|    |                                  | MONITOR WLANS                                                                             |                    | WIRELESS      | SECURITY     | MANAGEMENT | Save C<br>COMMANDS | onfiguration<br>HELP         | Ping Lago  | ut Refre | sh  |
|    | WLANS<br>WLANS<br>AP Groups VLAN | Profile Name PEAP                                                                         | 1                  | PEAP          | SID          | Ad<br>St.  | abled [WPA         | ity Policies<br>2][Auth(802. | 18)]       | Edit     | Rem |
|    |                                  | * WLAN IDS 9-16 wil                                                                       | I not be pushed to | 1130,1200 and | 1240 AP mode | ds.        |                    |                              |            |          |     |

# Configurez les clients sans fil

## Configurez les clients sans fil pour l'authentification PEAP-MS CHAPv2

Cet exemple fournit des informations sur la façon de configurer le client sans fil avec l'utilitaire de bureau Cisco Aironet. Avant de configurer l'adaptateur client, assurez-vous que la dernière version du microprogramme et l'utilitaire sont utilisés. Recherchez la dernière version du microprogramme et les utilitaires dans la page de téléchargements sans fil sur Cisco.com.

Afin de configurer l'adaptateur du client sans fil de Cisco Aironet 802.11 a/b/g avec l'ADU, suivez ces étapes :

- 1. Ouvrez l'utilitaire de bureau d'Aironet.
- 2. Cliquez sur Profile Management, puis cliquez sur New pour définir un profil.
- Sous l'onglet général, saisissez le nom du profil et le SSID. Dans cet exemple, utilisez le SSID que vous avez configuré sur le WLC (PEAP)

| Profile M | lanagement      | n an an an an an an an an an an an an an                                                                       | ? 🗙    |
|-----------|-----------------|----------------------------------------------------------------------------------------------------|--------|
| General   | Security Advanc | ed                                                                                                    |        |
| Profile   | e Settings      |                                                                                                    |        |
|           | Profile Name:   | PEAP-MSCHAPv2                                                                                                  |        |
|           | Client Name:    | CLIENT1                                                                                                    |        |
| Netw      | ork Names       |                                                                                                    |        |
|           | SSID1:          | PEAP                                                                                                    |        |
|           | SSID2:          |                                                                                                    |        |
|           | SSID3:          |                                                                                                    |        |
|           |                 |                                                                                                    |        |
|           |                 | na senten en la sector de la sector de la sector de la sector de la sector de la sector de la sector de la sec |        |
|           |                 |                                                                                                    |        |
|           |                 |                                                                                                    |        |
|           |                 |                                                                                                    |        |
|           |                 |                                                                                                    | Cancel |

 Sélectionnez l'onglet Security, choisissez WPA/WPA2/CCKM, sous WPA/WPA2/CCKM EAP, tapez PEAP [EAP-MSCHAPv2], puis cliquez sur Configure.

| Profile Management            | Kaikaikaikai akaikaikaikaikaikaikaikaikaikai akaikaikaikaikaikaikaikaikaikaikaikaikai | ? 🗙   |
|-------------------------------|---------------------------------------------------------------------------------------|-------|
| General Security Advanced     |                                                                                       |       |
| - Set Security Options        |                                                                                       |       |
| ⊚ wPa/wPa2/CCKM               | WPA/WPA2/CCKM EAP Type: PEAP (EAP-MSCHAP V2)                                          |       |
| ○ WPA/WPA2 Passphrase         |                                                                                       |       |
| O 802.1x                      | 802.1x EAP Type: EAP-FAST                                                             |       |
| O Pre-Shared Key (Static WEP) |                                                                                       |       |
| O None                        |                                                                                       |       |
| Configure                     | Allow Association to Mixed Cells                                                      |       |
|                               | Limit Time for Finding Domain Controller To: 0 sec                                    |       |
| Group Policy Delay:           | 60 🗘 sec                                                                              |       |
|                               |                                                                                       |       |
|                               |                                                                                       |       |
|                               |                                                                                       |       |
|                               |                                                                                       |       |
|                               | ок с                                                                                  | ancel |

5. Sélectionnez Validate Server Certificate, puis choisissez Wireless-CA dans le menu déroulant Trusted Root Certificate

| <ul> <li>Use Machine Information for Domain Logon</li> <li>Validate Server Identity</li> <li>Trusted Root Certification Authorities</li> <li>Wireless-CA</li> <li>When connecting, use:         <ul> <li>Certificate</li> <li>User Name and Password</li> </ul> </li> </ul> |       |
|----------------------------------------------------------------------------------------------------|-------|
| <ul> <li>Validate Server Identity</li> <li>Trusted Root Certification Authorities</li> <li>Wireless-CA</li> <li>When connecting, use;</li> <li>Certificate</li> <li>User Name and Password</li> </ul>                                                                       |       |
| Trusted Root Certification Authorities          Wireless-CA         When connecting, use:         O Certificate         O User Name and Password                                                                                                    |       |
| Wireless-CA<br>When connecting, use:<br>Certificate<br>User Name and Password                                                                                                    |       |
| When connecting, use:<br>Certificate<br>User Name and Password                                                                                                    |       |
| <ul> <li>Certificate</li> <li>User Name and Password</li> </ul>                                                                                                    |       |
| <ul> <li>User Name and Password</li> </ul>                                                                                                    |       |
|                                                                                                    |       |
| Select a Lertificate                                                                                                    |       |
|                                                                                                    |       |
| Use Windows User Name and Password                                                                                                    |       |
| User Information for PEAP (EAP-MSCHAP V2) Authentication                                                                                                    |       |
| User Name: Administrator                                                                                                    |       |
|                                                                                                    |       |
| Password.                                                                                                    |       |
| Confirm Password:                                                                                                    |       |
|                                                                                                    |       |
| Advanced                                                                                                    | Cance |
|                                                                                                    |       |

 Cliquez sur OK, puis activez le profil.Remarque : lorsque vous utilisez le protocole PEAP-MSCHAPv2 (Protected EAP-Microsoft Challenge Handshake Authentication Protocol Version 2) avec Microsoft XP SP2 et que la carte sans fil est gérée par le système WZC (Microsoft Wireless Zero Configuration), vous devez appliquer le correctif logiciel Microsoft KB885453. Ceci évite plusieurs problèmes d'authentification liés à PEAP Fast Resume.

# Vérifiez et dépannez

Afin de vérifier si la configuration fonctionne comme prévu, activez le profil PEAP-MSCHAPv2 sur le client sans fil Client1.

| 🖻 Cisco Aironet Desktop Utility - Current Profile: PEAP-MSCHAPv2 🛛 🛜 🔀 |                      |                              |  |  |  |
|------------------------------------------------------------------------|----------------------|------------------------------|--|--|--|
| Action Options Help                                                    |                      |                              |  |  |  |
| Current Status Profile Management                                      | Diagnostics          |                              |  |  |  |
| CISCO SYSTEMS                                                          |                      |                              |  |  |  |
| Profile Name:                                                          | PEAP-MSCHAPv2        |                              |  |  |  |
| Link Status:                                                           | Authenticated        | Network Type: Infrastructure |  |  |  |
| Wireless Mode:                                                         | 5 GHz 54 Mbps        | Current Channel: 64          |  |  |  |
| Server Based Authentication:                                           | PEAP (EAP-MSCHAP V2) | Data Encryption: AES         |  |  |  |
| IP Address:                                                            | 10.77.244.218        |                              |  |  |  |
| Signal Strength:                                                       |                      |                              |  |  |  |
|                                                                        |                      | Advanced                     |  |  |  |
|                                                                        |                      |                              |  |  |  |

Une fois que le profil PEAP-MSCHAPv2 est activé sur l'ADU, le client exécute l'authentification ouverte de 802.11, puis exécute l'authentification PEAP-MSCHAPv2. Voici un exemple d'authentification PEAP-MSCHAPv2 réussie.

Utilisez les commandes de débogage pour comprendre l'ordre des opérations qui se produisent.

L'<u>Outil Interpréteur de sortie (clients enregistrés uniquement) (OIT) prend en charge certaines</u> <u>commandes show.</u> Utilisez l'OIT pour afficher une analyse de la sortie de la commande **show**.

Ces commandes de débogage sur le contrôleur LAN sans fil sont utiles.

- debug dot1x events enable Afin de configurer le débogage des événements de 802.1x
- debug aaa events enable Afin de configurer le débogage des événements AAA
- debug mac addr <mac address> Afin de configurer le débogage MAC, utilisez la commande de débogage mac

• debug dhcp message enable - Afin de configurer le débogage des messages d'erreur DHCP Ce sont les exemples de résultat de la commande debug dot1x events enable et de la commande debug client <mac address>.

debug dot1x events enable:

```
Tue Dec 18 06:58:45 2007: 00:40:96:ac:e6:57 Received EAPOL START from
    mobile 00:40:96:ac:e6:57
Tue Dec 18 06:58:45 2007: 00:40:96:ac:e6:57 Sending EAP-Request/Identity to
    mobile 00:40:96:ac:e6:57 (EAP Id 2)
Tue Dec 18 06:58:45 2007: 00:40:96:ac:e6:57 Received Identity Response (count=2) from
    mobile 00:40:96:ac:e6:57
Tue Dec 18 06:58:51 2007: 00:40:96:ac:e6:57 Processing Access-Challenge for
```
Tue Dec 18 06:58:51 2007: 00:40:96:ac:e6:57 Sending EAP Request from AAA to mobile 00:40:96:ac:e6:57 (EAP Id 3) Tue Dec 18 06:58:51 2007: 00:40:96:ac:e6:57 Received EAP Response from mobile 00:40:96:ac:e6:57 (EAP Id 3, EAP Type 25) Tue Dec 18 06:58:51 2007: 00:40:96:ac:e6:57 Processing Access-Challenge for mobile 00:40:96:ac:e6:57 Tue Dec 18 06:58:51 2007: 00:40:96:ac:e6:57 Sending EAP Request from AAA to mobile 00:40:96:ac:e6:57 (EAP Id 4) Tue Dec 18 06:58:51 2007: 00:40:96:ac:e6:57 Received EAP Response from mobile 00:40:96:ac:e6:57 (EAP Id 4, EAP Type 25) Tue Dec 18 06:58:51 2007: 00:40:96:ac:e6:57 Processing Access-Challenge for mobile 00:40:96:ac:e6:57 Tue Dec 18 06:58:51 2007: 00:40:96:ac:e6:57 Sending EAP Request from AAA to mobile 00:40:96:ac:e6:57 (EAP Id 5) Tue Dec 18 06:58:51 2007: 00:40:96:ac:e6:57 Received EAP Response from mobile 00:40:96:ac:e6:57 (EAP Id 5, EAP Type 25) Tue Dec 18 06:58:51 2007: 00:40:96:ac:e6:57 Processing Access-Challenge for mobile 00:40:96:ac:e6:57 Tue Dec 18 06:58:51 2007: 00:40:96:ac:e6:57 Sending EAP Request from AAA to mobile 00:40:96:ac:e6:57 (EAP Id 6) Tue Dec 18 06:58:51 2007: 00:40:96:ac:e6:57 Received EAP Response from mobile 00:40:96:ac:e6:57 (EAP Id 6, EAP Type 25) Tue Dec 18 06:58:51 2007: 00:40:96:ac:e6:57 Processing Access-Challenge for mobile 00:40:96:ac:e6:57 Tue Dec 18 06:58:51 2007: 00:40:96:ac:e6:57 Sending EAP Request from AAA to mobile 00:40:96:ac:e6:57 (EAP Id 7) Tue Dec 18 06:58:51 2007: 00:40:96:ac:e6:57 Received EAP Response from mobile 00:40:96:ac:e6:57 (EAP Id 7, EAP Type 25) Tue Dec 18 06:58:51 2007: 00:40:96:ac:e6:57 Processing Access-Challenge for mobile 00:40:96:ac:e6:57 Tue Dec 18 06:58:51 2007: 00:40:96:ac:e6:57 Sending EAP Request from AAA to mobile 00:40:96:ac:e6:57 (EAP Id 8) Tue Dec 18 06:58:51 2007: 00:40:96:ac:e6:57 Received EAP Response from mobile 00:40:96:ac:e6:57 (EAP Id 8, EAP Type 25) Tue Dec 18 06:58:51 2007: 00:40:96:ac:e6:57 Processing Access-Challenge for mobile 00:40:96:ac:e6:57 Tue Dec 18 06:58:51 2007: 00:40:96:ac:e6:57 Sending EAP Request from AAA to mobile 00:40:96:ac:e6:57 (EAP Id 9) Tue Dec 18 06:58:51 2007: 00:40:96:ac:e6:57 Received EAP Response from mobile 00:40:96:ac:e6:57 (EAP Id 9, EAP Type 25) Tue Dec 18 06:58:52 2007: 00:40:96:ac:e6:57 Processing Access-Challenge for mobile 00:40:96:ac:e6:57 Tue Dec 18 06:58:52 2007: 00:40:96:ac:e6:57 Sending EAP Request from AAA to mobile 00:40:96:ac:e6:57 (EAP Id 10) Tue Dec 18 06:58:52 2007: 00:40:96:ac:e6:57 Received EAP Response from mobile 00:40:96:ac:e6:57 (EAP Id 10, EAP Type 25) Tue Dec 18 06:58:52 2007: 00:40:96:ac:e6:57 Processing Access-Challenge for mobile 00:40:96:ac:e6:57 Tue Dec 18 06:58:52 2007: 00:40:96:ac:e6:57 Sending EAP Request from AAA to mobile 00:40:96:ac:e6:57 (EAP Id 11) Tue Dec 18 06:58:52 2007: 00:40:96:ac:e6:57 Received EAP Response from mobile 00:40:96:ac:e6:57 (EAP Id 11, EAP Type 25) Tue Dec 18 06:58:52 2007: 00:40:96:ac:e6:57 Processing Access-Challenge for mobile 00:40:96:ac:e6:57 Tue Dec 18 06:58:52 2007: 00:40:96:ac:e6:57 Sending EAP Request from AAA to mobile 00:40:96:ac:e6:57 (EAP Id 12) Tue Dec 18 06:58:52 2007: 00:40:96:ac:e6:57 Received EAP Response from mobile 00:40:96:ac:e6:57 (EAP Id 12, EAP Type 25) Tue Dec 18 06:58:52 2007: 00:40:96:ac:e6:57 Processing Access-Accept for mobile 00:40:96:ac:e6:57 Tue Dec 18 06:58:52 2007: 00:40:96:ac:e6:57 Creating a new PMK Cache Entry for station 00:40:96:ac:e6:57 (RSN 0) Tue Dec 18 06:58:52 2007: 00:40:96:ac:e6:57 Sending EAP-Success to

mobile 00:40:96:ac:e6:57

## mobile 00:40:96:ac:e6:57 (EAP Id 13) Tue Dec 18 06:58:52 2007: 00:40:96:ac:e6:57 Sending default RC4 key to mobile 00:40:96:ac:e6:57 Tue Dec 18 06:58:52 2007: 00:40:96:ac:e6:57 Sending Key-Mapping RC4 key to mobile 00:40:96:ac:e6:57 Tue Dec 18 06:58:52 2007: 00:40:96:ac:e6:57 Received Auth Success while in Authenticating state for mobile 00:40:96:ac:e6:57

## debug mac addr <MAC Address>:

```
Wed Dec 19 02:31:49 2007: 00:40:96:ac:e6:57 Association received from
   mobile 00:40:96:ac:e6:57 on AP 00:0b:85:51:5a:e0
Wed Dec 19 02:31:49 2007: 00:40:96:ac:e6:57 STA: 00:40:96:ac:e6:57 -
  rates (8): 12 18 24 36 48 72 96 108 0 0 0 0 0 0 0 0
Wed Dec 19 02:31:49 2007: 00:40:96:ac:e6:57 10.77.244.218 RUN (20)
   Change state to START (0)
Wed Dec 19 02:31:49 2007: 00:40:96:ac:e6:57 10.77.244.218 START (0)
   Initializing policy
Wed Dec 19 02:31:49 2007: 00:40:96:ac:e6:57 10.77.244.218 START (0)
   Change state to AUTHCHECK (2)
Wed Dec 19 02:31:49 2007: 00:40:96:ac:e6:57 10.77.244.218 AUTHCHECK (2)
   Change state to 8021X_REQD (3)
Wed Dec 19 02:31:49 2007: 00:40:96:ac:e6:57 10.77.244.218 8021X_REQD (3)
  Plumbed mobile LWAPP rule on AP 00:0b:85:51:5a:e0
Wed Dec 19 02:31:49 2007: 00:40:96:ac:e6:57 Changing state for
  mobile 00:40:96:ac:e6:57 on AP 00:0b:85:51:5a:e0 from Associated to Associated
Wed Dec 19 02:31:49 2007: 00:40:96:ac:e6:57 Stopping deletion of
  Mobile Station: 00:40:96:ac:e6:57 (callerId: 48)
Wed Dec 19 02:31:49 2007: 00:40:96:ac:e6:57 Sending Assoc Response to
   station 00:40:96:ac:e6:57 on BSSID 00:0b:85:51:5a:e0 (status 0)
Wed Dec 19 02:31:49 2007: 00:40:96:ac:e6:57 Changing state for
  mobile 00:40:96:ac:e6:57 on AP 00:0b:85:51:5a:e0 from Associated to Associated
Wed Dec 19 02:31:49 2007: 00:40:96:ac:e6:57 10.77.244.218 Removed NPU entry.
Wed Dec 19 02:31:49 2007: 00:40:96:ac:e6:57 dot1x - moving
  mobile 00:40:96:ac:e6:57 into Connecting state
Wed Dec 19 02:31:49 2007: 00:40:96:ac:e6:57 Sending EAP-
  Request/Identity to mobile 00:40:96:ac:e6:57 (EAP Id 1)
Wed Dec 19 02:31:49 2007: 00:40:96:ac:e6:57 Received EAPOL START from
  mobile 00:40:96:ac:e6:57
Wed Dec 19 02:31:49 2007: 00:40:96:ac:e6:57 EAP State update from
   Connecting to Authenticating for mobile 00:40:96:ac:e6:57
Wed Dec 19 02:31:49 2007: 00:40:96:ac:e6:57 dot1x -
  moving mobile 00:40:96:ac:e6:57 into Authenticating state
Wed Dec 19 02:31:49 2007: 00:40:96:ac:e6:57
   Entering Backend Auth Response state for mobile 00:40:96:ac:e6:57
Wed Dec 19 02:31:49 2007: 00:40:96:ac:e6:57
   Processing Access-Challenge for mobile 00:40:96:ac:e6:57
Wed Dec 19 02:31:49 2007: 00:40:96:ac:e6:57
   Entering Backend Auth Req state (id=3) for mobile 00:40:96:ac:e6:57
Wed Dec 19 02:31:49 2007: 00:40:96:ac:e6:57
   Sending EAP Request from AAA to mobile 00:40:96:ac:e6:57 (EAP Id 3)
Wed Dec 19 02:31:49 2007: 00:40:96:ac:e6:57
  Received EAP Response from mobile 00:40:96:ac:e6:57 (EAP Id 3, EAP Type 25)
Wed Dec 19 02:31:49 2007: 00:40:96:ac:e6:57
   Entering Backend Auth Response state for mobile 00:40:96:ac:e6:57
Wed Dec 19 02:31:49 2007: 00:40:96:ac:e6:57
  Processing Access-Challenge for mobile 00:40:96:ac:e6:57
Wed Dec 19 02:31:49 2007: 00:40:96:ac:e6:57
  Entering Backend Auth Req state (id=4) for mobile 00:40:96:ac:e6:57
Wed Dec 19 02:31:49 2007: 00:40:96:ac:e6:57
   Sending EAP Request from AAA to mobile 00:40:96:ac:e6:57 (EAP Id 4)
Wed Dec 19 02:31:49 2007: 00:40:96:ac:e6:57
```

```
Received EAP Response from mobile 00:40:96:ac:e6:57 (EAP Id 4, EAP Type 25)
Wed Dec 19 02:31:49 2007: 00:40:96:ac:e6:57
  Entering Backend Auth Response state for mobile 00:40:96:ac:e6:57
Wed Dec 19 02:31:49 2007: 00:40:96:ac:e6:57
  Processing Access-Challenge for mobile 00:40:96:ac:e6:57
Wed Dec 19 02:31:49 2007: 00:40:96:ac:e6:57
   Entering Backend Auth Req state (id=5) for mobile 00:40:96:ac:e6:57
Wed Dec 19 02:31:49 2007: 00:40:96:ac:e6:57
   Sending EAP Request from AAA to mobile 00:40:96:ac:e6:57 (EAP Id 5)
Wed Dec 19 02:31:49 2007: 00:40:96:ac:e6:57
  Received EAP Response from mobile 00:40:96:ac:e6:57 (EAP Id 5, EAP Type 25)
Wed Dec 19 02:31:49 2007: 00:40:96:ac:e6:57
   Entering Backend Auth Response state for mobile 00:40:96:ac:e6:57
Wed Dec 19 02:31:49 2007: 00:40:96:ac:e6:57
   Processing Access-Challenge for mobile 00:40:96:ac:e6:57
Wed Dec 19 02:31:49 2007: 00:40:96:ac:e6:57
  Entering Backend Auth Req state (id=6) for mobile 00:40:96:ac:e6:57
Wed Dec 19 02:31:49 2007: 00:40:96:ac:e6:57
   Sending EAP Request from AAA to mobile 00:40:96:ac:e6:57 (EAP Id 6)
Wed Dec 19 02:31:56 2007: 00:40:96:ac:e6:57
  Received EAP Response from mobile 00:40:96:ac:e6:57 (EAP Id 9, EAP Type 25)
Wed Dec 19 02:31:56 2007: 00:40:96:ac:e6:57
  Entering Backend Auth Response state for mobile 00:40:96:ac:e6:57
Wed Dec 19 02:31:56 2007: 00:40:96:ac:e6:57
  Processing Access-Challenge for mobile 00:40:96:ac:e6:57
Wed Dec 19 02:31:56 2007: 00:40:96:ac:e6:57
  Entering Backend Auth Req state (id=10) for mobile 00:40:96:ac:e6:57
Wed Dec 19 02:31:56 2007: 00:40:96:ac:e6:57
   Sending EAP Request from AAA to mobile 00:40:96:ac:e6:57 (EAP Id 10)
Wed Dec 19 02:31:56 2007: 00:40:96:ac:e6:57
  Received EAP Response from mobile 00:40:96:ac:e6:57 (EAP Id 10, EAP Type 25)
Wed Dec 19 02:31:56 2007: 00:40:96:ac:e6:57
  Entering Backend Auth Response state for mobile 00:40:96:ac:e6:57
Wed Dec 19 02:31:56 2007: 00:40:96:ac:e6:57
   Processing Access-Challenge for mobile 00:40:96:ac:e6:57
Wed Dec 19 02:31:56 2007: 00:40:96:ac:e6:57
  Entering Backend Auth Reg state (id=11) for mobile 00:40:96:ac:e6:57
Wed Dec 19 02:31:56 2007: 00:40:96:ac:e6:57
   Sending EAP Request from AAA to mobile 00:40:96:ac:e6:57 (EAP Id 11)
Wed Dec 19 02:31:56 2007: 00:40:96:ac:e6:57
  Received EAP Response from mobile 00:40:96:ac:e6:57 (EAP Id 11, EAP Type 25)
Wed Dec 19 02:31:56 2007: 00:40:96:ac:e6:57
   Entering Backend Auth Response state for mobile 00:40:96:ac:e6:57
Wed Dec 19 02:31:56 2007: 00:40:96:ac:e6:57
  Processing Access-Accept for mobile 00:40:96:ac:e6:57
Wed Dec 19 02:31:56 2007: 00:40:96:ac:e6:57
   Creating a new PMK Cache Entry for station 00:40:96:ac:e6:57 (RSN 0)
Wed Dec 19 02:31:56 2007: 00:40:96:ac:e6:57
   Sending EAP-Success to mobile 00:40:96:ac:e6:57 (EAP Id 12)
Wed Dec 19 02:31:56 2007: 00:40:96:ac:e6:57
   Sending default RC4 key to mobile 00:40:96:ac:e6:57
Wed Dec 19 02:31:56 2007: 00:40:96:ac:e6:57
   Sending Key-Mapping RC4 key to mobile 00:40:96:ac:e6:57
Wed Dec 19 02:31:56 2007: 00:40:96:ac:e6:57 10.77.244.218
   8021X_REQD (3) Change state to L2AUTHCOMPLETE (4)
Wed Dec 19 02:31:56 2007: 00:40:96:ac:e6:57 10.77.244.218
   L2AUTHCOMPLETE (4) Plumbed mobile LWAPP rule on AP 00:0b:85:51:5a:e0
Wed Dec 19 02:31:56 2007: 00:40:96:ac:e6:57 10.77.244.218
  L2AUTHCOMPLETE (4) Change state to RUN (20)
Wed Dec 19 02:31:56 2007: 00:40:96:ac:e6:57 10.77.244.218 RUN
   (20) Reached PLUMBFASTPATH: from line 4041
Wed Dec 19 02:31:56 2007: 00:40:96:ac:e6:57 10.77.244.218 RUN
  (20) Replacing Fast Path rule
  type = Airespace AP Client
```

```
on AP 00:0b:85:51:5a:e0, slot 0, interface = 2
ACL Id = 255, Jumbo Frames = NO, 802.1P = 0, DSCP = 0, TokenID = 5006
Wed Dec 19 02:31:56 2007: 00:40:96:ac:e6:57 10.77.244.218 RUN (20)
Card = 0 (slot 0), InHandle = 0x0000000,
OutHandle = 0x00000000, npuCryptoFlag = 0x0000
Wed Dec 19 02:31:56 2007: 00:40:96:ac:e6:57 10.77.244.218 RUN
(20) Successfully plumbed mobile rule (ACL ID 255)
Wed Dec 19 02:31:56 2007: 00:40:96:ac:e6:57 10.77.244.218 RUN
(20) Reached RETURN: from line 4041
Wed Dec 19 02:31:56 2007: 00:40:96:ac:e6:57 Entering Backend
Auth Success state (id=12) for mobile 00:40:96:ac:e6:57
Wed Dec 19 02:31:56 2007: 00:40:96:ac:e6:57 Received Auth Success
while in Authenticating state for mobile 00:40:96:ac:e6:57
Wed Dec 19 02:31:56 2007: 00:40:96:ac:e6:57 dot1x -
moving mobile 00:40:96:ac:e6:57 into Authenticated state
```

**Remarque :** si vous utilisez le demandeur Microsoft pour vous authentifier auprès d'un Cisco Secure ACS pour l'authentification PEAP, le client risque de ne pas s'authentifier correctement. Parfois la connexion initiale peut authentifier avec succès, mais les tentatives ultérieures d'authentification de connexion rapide ne se connectent pas avec succès. Il s'agit d'un problème identifié. Les détails de ce problème et du respectif correctif sont disponibles <u>ici.</u>

## Informations connexes

- PEAP sous des réseaux sans fil unifiés avec ACS 4.0 et Windows 2003
- Exemple de configuration de l'authentification EAP avec des contrôleurs de réseau local sans fil (WLC)
- Mise à niveau logicielle de Wireless LAN Controller (WLC) aux versions 3.2, à 4,0 et 4,1
- Guides de configuration de Wireless LAN Controllers de la gamme Cisco 4400
- Assistance et documentation techniques Cisco Systems

## À propos de cette traduction

Cisco a traduit ce document en traduction automatisée vérifiée par une personne dans le cadre d'un service mondial permettant à nos utilisateurs d'obtenir le contenu d'assistance dans leur propre langue.

Il convient cependant de noter que même la meilleure traduction automatisée ne sera pas aussi précise que celle fournie par un traducteur professionnel.